# Istruzioni per l'inserimento dati nei moduli elettronici del registro Versione 1.0 - 02 apr 2014 Aggiornata per Moduli elettronici il 20 giu 2016

Parte 3

<u>Raccomandazioni generali per l'inserimento dati in ProMISe e istruzioni per la</u> compilazione del Modulo di follow-up a 6 e 12 mesi post-TCSE

# Protocollo PASS DF VOD-2013-03-REG

Registro osservazionale prospettico, multicentrico, internazionale per raccogliere dati di sicurezza e di esito in pazienti con diagnosi di VOD epatica grave post trapianto di cellule staminali emopoietiche (TCSE) trattati con Defitelio<sup>®</sup> o terapia di supporto (gruppo di controllo)

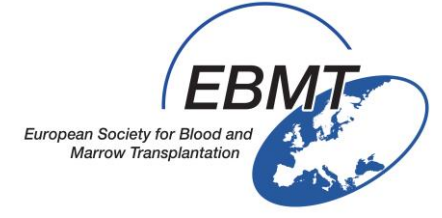

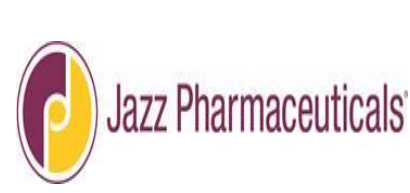

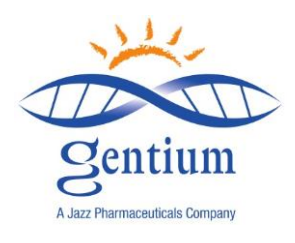

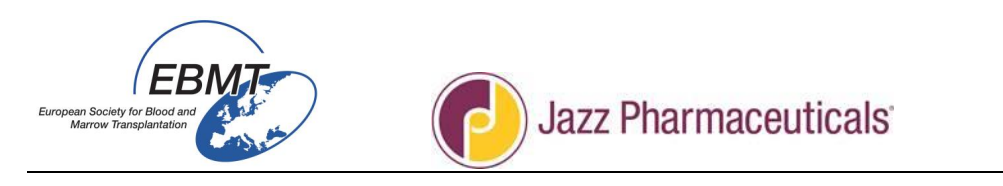

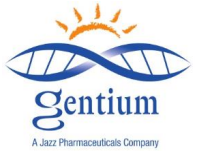

Le istruzioni per la compilazione dei moduli elettronici del Registro VOD si suddividono in 3 parti:

- Parte 1: Raccomandazioni generali per l'inserimento dati in ProMISe e istruzioni per la compilazione del Modulo di registrazione e del Modulo Med-AB
- Parte 2: Istruzioni per la compilazione del Modulo di follow-up a 100 giorni post-TCSE
- Parte 3: Istruzioni per la compilazione del Modulo di follow-up a 6 e 12 mesi post-TCSE

### Indice

| I/ Come inserire i pazienti nel registro                             |    |  |  |  |  |  |  |
|----------------------------------------------------------------------|----|--|--|--|--|--|--|
| II/ Istruzioni per la compilazione dei moduli elettronici in ProMISe | 4  |  |  |  |  |  |  |
| II-1/ Connessione al Progetto VOD (Med-C)                            | 4  |  |  |  |  |  |  |
| II-2/ Elenco dei pazienti già registrati                             | 5  |  |  |  |  |  |  |
| II-3/ Record del paziente e selezione del modulo da inserire         | 6  |  |  |  |  |  |  |
| II-4/ Inserimento dati                                               | 8  |  |  |  |  |  |  |
| II-5/ Come modificare i dati nel modulo                              | 8  |  |  |  |  |  |  |
| II-6/ Come salvare o annullare le modifiche in attesa di conferma    | 9  |  |  |  |  |  |  |
| II-7/ Come chiudere la sessione di ProMISe                           | 9  |  |  |  |  |  |  |
| II-8/ Stato di SOLA LETTURA                                          | 9  |  |  |  |  |  |  |
|                                                                      |    |  |  |  |  |  |  |
| III/ MODULO DI FOLLOW-UP a 6/12 mesi post-TCSE                       | 10 |  |  |  |  |  |  |
| III-1/ Sezione INFORMAZIONI SULLA CRF                                | 10 |  |  |  |  |  |  |
| III-2/ Sezione STATO DEL PAZIENTE ALL'ULTIMO CONTATTO                | 11 |  |  |  |  |  |  |
| III-3/ Sezione SOMMINISTRAZIONE DI DEFITELIO                         | 17 |  |  |  |  |  |  |
| III-4/ Sezione RISPOSTA CLINICA                                      | 19 |  |  |  |  |  |  |
| III-5/ Sezione SAE                                                   | 22 |  |  |  |  |  |  |
| III-6/ Sezione ALTRI EVENTI                                          | 25 |  |  |  |  |  |  |
| III-7/ Salvare il Modulo di follow-up                                | 28 |  |  |  |  |  |  |

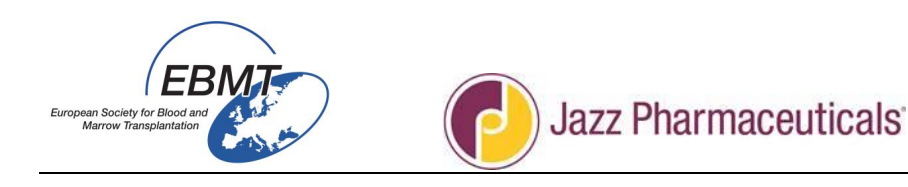

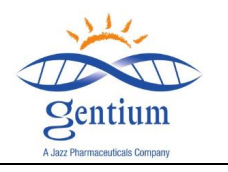

### I/ COME INSERIRE I PAZIENTI NEL REGISTRO

### Pazienti da includere

- 1. Tutti i pazienti con diagnosi di VOD grave post-TCSE
  - Nota: è importante includere anche i pazienti non trattati con Defitelio<sup>®</sup> (per esempio pazienti nei quali Defitelio<sup>®</sup> non viene usato per la presenza di controindicazioni o pazienti considerati non idonei in base alle avvertenze speciali e precauzioni d'impiego specificate nel RCP di Defitelio<sup>®</sup>)
  - Nota: vanno inclusi nel Registro tutti i pazienti con diagnosi di VOD grave <u>via via</u> individuati e che prestano il relativo consenso
- 2. Tutti i pazienti trattati con Defitelio<sup>®</sup> per qualsiasi altra indicazione
  - Nota: vanno inseriti nel Registro anche i pazienti trattati con Defitelio<sup>®</sup> per patologie diverse dalla VOD grave (Progetto VOD + Med-AB EBMT)
  - Contatti

Per eventuali domande su questo Registro, sulle modalità di registrazione dei pazienti o su Defitelio<sup>®</sup> contattare:

## • INFORMAZIONI SUL REGISTRO:

jessica.lemaitre@upmc.fr & emmanuelle.polge@upmc.fr

## • INFORMAZIONI SU DEFITELIO®:

medical-enquiries@gentium.it

Moduli da compilare

Il modulo di registrazione per l'inclusione dei pazienti nel Registro è accessibile dal sito web EBMT all'indirizzo: <u>http://www.ebmt.org/Contents/Research/EBMTStudies/CurrentResearch/Pages/Study%20Pages/VOD-</u> <u>Project.aspx</u>

I centri EBMT dovranno inserire le informazioni per i pazienti inclusi nel Progetto VOD tramite Internet e i moduli elettronici alla Registrazione, al Giorno 100 e a 6 e 12 mesi dal trapianto, come descritto di seguito.

Dopo che il paziente avrà fornito il suo consenso:

- Alla diagnosi di VOD grave o all'avvio del trattamento con Defitelio<sup>®</sup> (se Defitelio<sup>®</sup> viene somministrato per motivi diversi dal trattamento della VOD grave)
  - Compilare il Modulo di registrazione per il Progetto VOD
- A 100 giorni post-TCSE
  - Compilare il Modulo Med-B e sulle comorbilità (link specifico al Progetto Med-AB)
  - o Compilare il Modulo di follow-up a 100 giorni per il Progetto VOD
- A 6 mesi post-TCSE
  - o Compilare il Modulo di follow-up a 6 mesi per il Progetto VOD
- A 12 mesi post-TCSE
  - Compilare il Modulo di follow-up a 12 mesi per il Progetto VOD

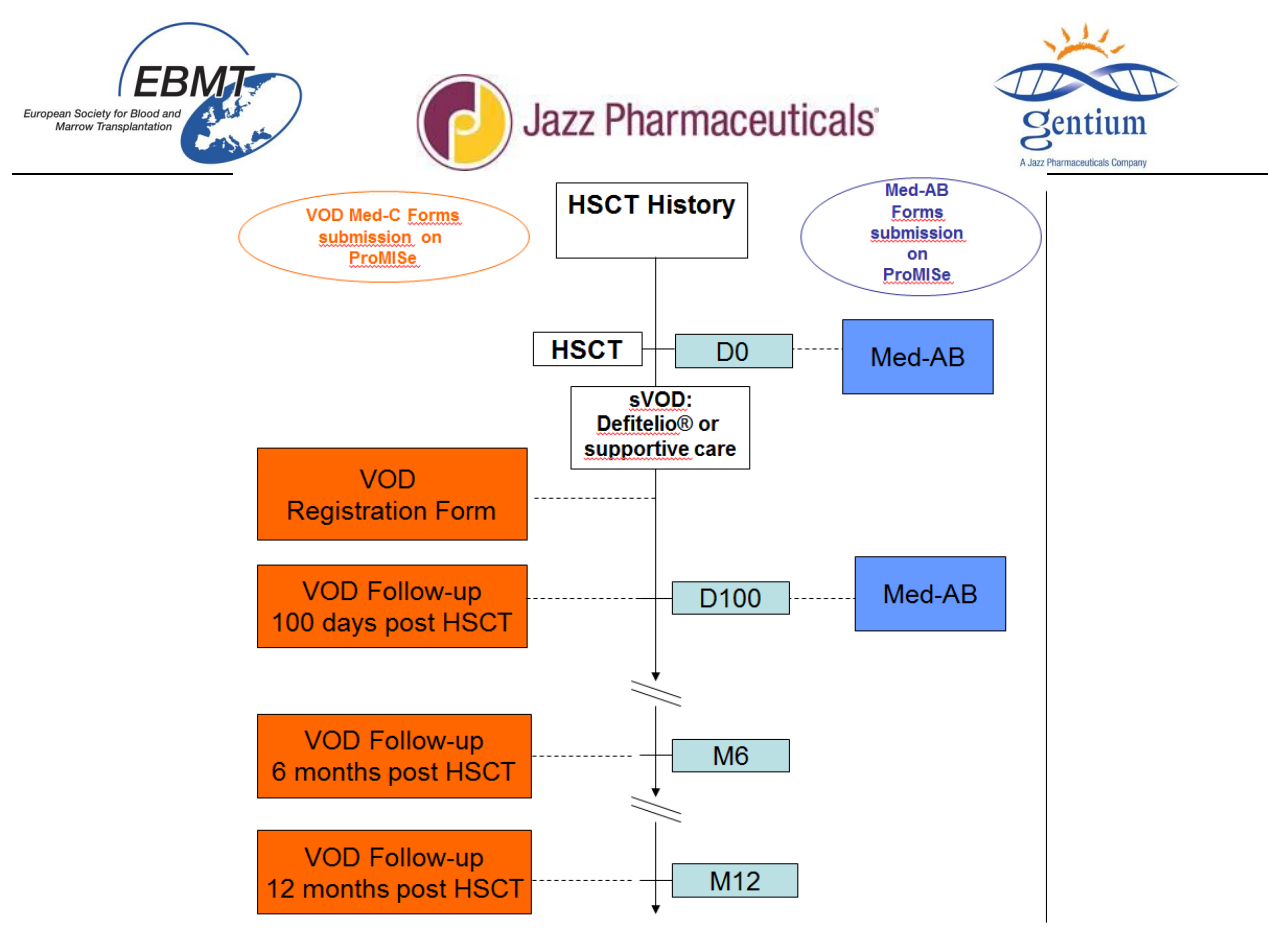

Figura 1 - Diagramma di flusso dell'inserimento dati

## II/ Istruzioni per la compilazione dei moduli elettronici in ProMISe

## II-1/ Connessione al Progetto VOD (Med-C)

I moduli elettronici del Progetto VOD sono disponibili in Internet all'indirizzo:

https://www.clinicalresearch.nl/PROMISE/S/HEIT/S O EBMT C NIS VODPROJECT /LOGON/INDEX.HEI

Per connettersi per l'inserimento dati:

• Per prima cosa selezionare la sessione "All programs" (Tutti i programmi) o la sessione "Data entry only (simplified)" (Solo inserimento dati (semplificato)).

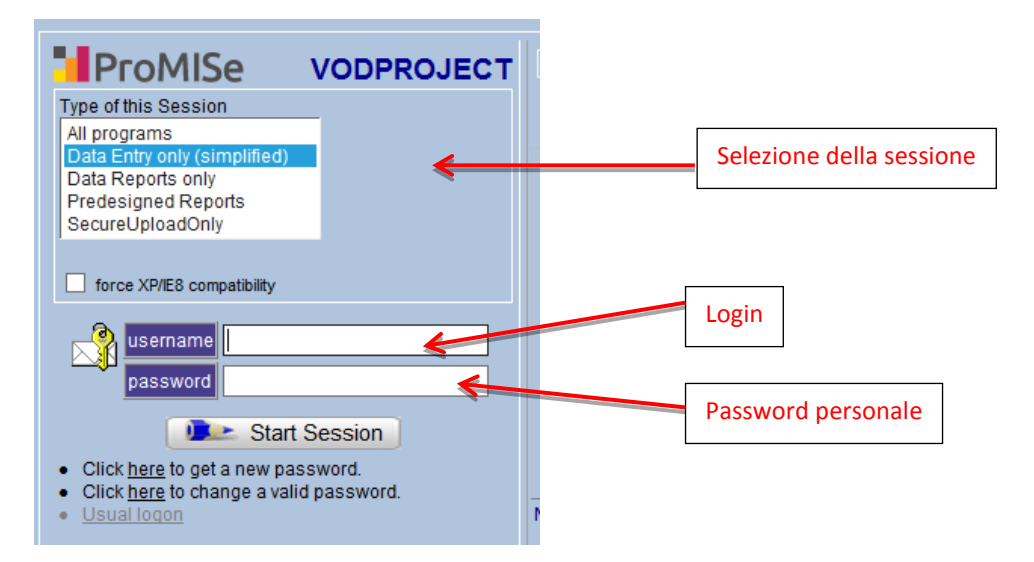

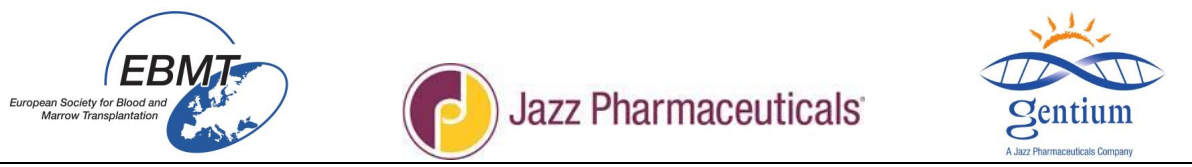

• Quindi compilare i campi **username** e **password** e cliccare sul pulsante "Start Session" (Avvia sessione) per entrare nel Progetto VOD.

La password è personale, si prega di mantenerla riservata. La password sarà assegnata e inviata tramite e-mail agli incaricati dell'inserimento dati dopo la sessione di training. Qualora la password venga persa o sia scaduta o in caso di account bloccato, contattare <u>jessica.lemaitre@umpc.fr</u> o <u>emmanuelle.polge@upmc.fr</u>

Il Progetto VOD si apre sulla scheda Data Entry (Inserimento dati), sotto-scheda Editor (screenshot di seguito).

| https://www.clinicalresearch.nl/ - VODPROJECT | NIS][EBMT][S][defit8000epdemo][CIC:8000(9)] - Windows Internet Explo | orer             |                   |                  |                 |
|-----------------------------------------------|----------------------------------------------------------------------|------------------|-------------------|------------------|-----------------|
| Data Entry Report Export Help                 | Eilter                                                               |                  |                   |                  | 14:33           |
|                                               |                                                                      | Data Entry Brow  |                   | 😂 🚸              | ÷               |
| Index Editor Over <u>v</u> iew                | A DATIENT READER                                                     |                  |                   |                  |                 |
| 📘 🔁 💋 🚳                                       | REGISTRATION FORM                                                    | value            | label             | Patient Study Id | JEMO<br>38      |
| Create Delete Move modifications              | Banner                                                               |                  |                   | Specify your Cen | TEST            |
| - Record Locator                              | Patient Study Identification number (Subject ID)                     | 38               | 38                | Hospital Unique  | 12342           |
| Patient [8000] 38                             | Form about to be entered?                                            | 1                | Registration form | Date of this rep | 2014/11/25      |
|                                               | Registration form, centre data                                       |                  |                   | Initials of firs | ?               |
| - Chantons & Costions                         | Specify your Center Identification (CIC)                             | 1                | TEST              | Initials of fami | ?               |
| _ Chapters & Sections                         | Hospital name                                                        | department demo1 | department demo1  | Birth year of pa | 1977<br>Octobor |
| + Key Administration                          | 👞 Unit name                                                          | unit demo1       | unit demo1        | pliarmonar or p  | October         |
| REGISTRATION FORM                             | Contact person                                                       | peson demo1      | peson demo1       | + Actions        |                 |
| Banner                                        | Telephone                                                            | +33              | +33               |                  |                 |
| Registration form, centre data                | Fax                                                                  | +33              | +33               |                  |                 |
| Registration form, patient data               | Contact e-mail address                                               | demo@gmail.fr    | demo@gmail.fr     |                  |                 |
| +DISEASE HISTORY                              | Registration form, patient data                                      |                  |                   |                  |                 |
| +VOD                                          | Hospital Unique Patient Number or Code (UPN)                         | 12342            | 12342             |                  |                 |
|                                               | Date of this report                                                  | 2014/11/25       | 2014/11/25        |                  |                 |
| + DEFILELIOW                                  | Informed consent                                                     | 2                | Yes               |                  |                 |
| +Comments                                     | Initials of first name                                               |                  |                   |                  |                 |
|                                               | Initials of family name                                              |                  |                   |                  |                 |
|                                               | Birth year of patient                                                | 1977             | 1977              |                  |                 |
|                                               | Birth month of patient                                               | 10               | October           |                  |                 |
|                                               | Birth day of patient                                                 |                  |                   |                  |                 |
|                                               | Sender                                                               | 2                | Female            |                  |                 |
|                                               | Weight (kg)                                                          | 68               | 68                |                  |                 |
|                                               |                                                                      |                  |                   |                  |                 |

### II-2/ Elenco dei pazienti già registrati

L'elenco dei pazienti già registrati nel Progetto VOD è disponibile in:

Scheda:Data Entry (Inserimento dati)Sotto-scheda:Index (Indice)

| 🗧 https://www.clinicalresearch.nl/ - VO | DPROJE                                                              | ct[nis][ebmt      | ][S][defit8000 | epdemo][CIC:8000(9)]   | - Windows Internet E | plorer    |               |                    |      |            |          |       | o x |
|-----------------------------------------|---------------------------------------------------------------------|-------------------|----------------|------------------------|----------------------|-----------|---------------|--------------------|------|------------|----------|-------|-----|
| Data Entry Report Export                | <u>H</u> elp                                                        | b <u>F</u> ilter  |                |                        | I.                   |           |               |                    |      |            |          | 14:35 | =   |
| Index Editor Overview                   |                                                                     | Scheda Data Entry |                |                        |                      |           |               | 🔄 🔍 📴 🕏<br>General | Info |            | ÷        |       |     |
| +Data Manager                           | Manager Create/Load Patient-record ALL cases (n=62) Link to History |                   |                |                        |                      |           |               |                    |      |            |          |       |     |
| +Build a Patient-index:                 | CIC                                                                 | Patient           | Patient        | Specify                | Hospital name        | Birth ye  | Birth mo      | ^                  |      |            |          |       |     |
|                                         | 8000                                                                | 42                | 42             |                        |                      |           |               |                    |      |            |          |       |     |
|                                         | 8000                                                                | 43                | 43             | TEST                   | asanoer              |           |               |                    |      |            |          |       |     |
|                                         | 8000                                                                | 44                | 44             | TEST                   | regser               | 1950      | June          |                    |      |            |          |       |     |
|                                         | 8000                                                                | 45                | 45             | TEST                   | 1                    | 1960      | August        |                    |      | [          |          |       | 1   |
|                                         | 8000                                                                | 46                | 4              |                        |                      |           |               |                    |      | Elenco de  | ei pazie | nti   |     |
| Sotto-scheda                            | 8000                                                                | 47                | 47             |                        | wsdgs<               |           |               |                    |      | già regist | rati     |       |     |
| Index                                   | 8000                                                                | 100               | 100            | Knappschafts Kr        | Central Hospital     | 1946      | Мау           |                    |      | 8          |          |       |     |
|                                         | 8000                                                                | 101               | 101            | Kl Minden              | ABC                  | 1930      | October       |                    |      |            |          |       |     |
|                                         | 8000                                                                | 102               | 102            | Franziskus H           | Franz                | 1910      | November      | Ξ                  |      |            |          |       |     |
|                                         | 8000                                                                | 103               | 103            | Lukas Kh               | lukas                | 1910      | October       |                    |      |            |          |       |     |
|                                         | 8000                                                                | 104               | 104            | KI Chemnitz            | Regina               | 1936      | December      |                    |      |            |          |       |     |
|                                         | 8000                                                                | 105               | 105            |                        | 123                  |           |               |                    |      |            |          |       |     |
|                                         | 8000                                                                | 106               |                |                        |                      |           |               | -                  |      |            |          |       |     |
|                                         | Mark                                                                | €… any e          | entry in this  | INDEX; then <b>loa</b> | d that case into D   | ata-Edito | r or Status I | Report             | t.   |            |          |       |     |

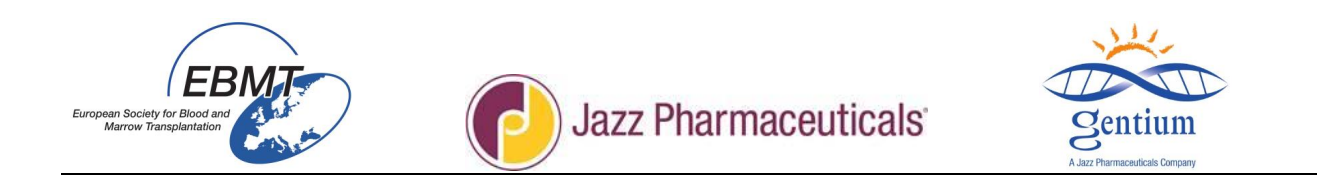

### II-3/ Record del paziente e selezione del modulo da inserire

1/ Per caricare un paziente già registrato, cliccare sulla scheda "Data Entry" (1), quindi sulla sotto-scheda "Index" (Indice) (2), poi su "All cases" (Tutti i record) (3) e infine fare clic con il tasto DESTRO del mouse sul paziente per il quale si desidera registrare un modulo di follow-up (4).

| 🙆 https://www | w.clinicalr | esearch.nl/ - | VODPRO             | JECT[NIS]    | [EBMT](S) | defit8000jl | demo][CIC:80 | 00(9)] DataE - W | indows Internet Explo | orer             |       | and the second | - | - | ener 1 |   |     |      |   |      |                   | - 6          | ) <u> </u>       |
|---------------|-------------|---------------|--------------------|--------------|-----------|-------------|--------------|------------------|-----------------------|------------------|-------|----------------|---|---|--------|---|-----|------|---|------|-------------------|--------------|------------------|
| Data E        | ntry        | Help          | Filter             | 2            |           |             |              | [8000][DE        | MO][DEMO city]        | 1                |       |                |   |   |        |   |     |      |   |      | 15:44             | 1            |                  |
| Index         | E           | ditor         | 1<br>Over <u>v</u> | <u>v</u> iew |           |             |              |                  |                       |                  |       |                |   |   |        | A | Ger | eral | 3 | Info |                   | a constant   |                  |
| - Billd a     | a Patie     | nt-index      |                    |              |           |             | Create       | e Patient-       | record AL             | L cases (n=127   |       |                |   |   |        |   |     |      |   |      |                   |              |                  |
|               | Get         | all cases     | (refres            | h)           |           |             | Patient      | Patient          | Specify               | Hospital name    | Ritte | Birth mo       |   | 1 |        |   |     |      |   |      |                   |              |                  |
| <u>a</u> =    | Find        | d cases wi    | ith this t         | text:        |           | 800         | 111          | 111              | DEMO                  | the              | 1053  |                | ^ |   |        |   |     |      |   |      |                   |              |                  |
|               |             |               |                    |              |           | 800         | 112          | 112              | DEMO                  | vthz             | 1933  | October        |   |   |        |   |     |      |   |      |                   |              |                  |
|               |             |               |                    |              |           | 800         | 0 113        | 113              | DEMO                  | iiklm.il         | 1985  | October        |   |   | 3      |   |     |      |   |      |                   |              |                  |
|               |             |               |                    |              |           | 800         | 0 114        | 114              | DEMO                  | ui serjl!hqtr.kê | 1992  | October        |   |   |        |   |     |      |   |      |                   |              |                  |
|               |             |               |                    |              |           | 800         | 0 115        | 115              | DEMO                  | sbthiqj          | 1968  | October        |   |   |        |   |     |      |   |      |                   |              |                  |
| - F           | •           |               |                    |              |           | 800         | 0 130        | 130              |                       |                  |       | January        |   |   |        |   |     |      |   |      |                   |              |                  |
|               | 2           |               |                    |              |           | 800         | 0 13         | 1 131            | TEST                  | Hospital d'Jazz  |       |                |   |   |        |   |     |      |   |      |                   |              |                  |
| -             |             |               |                    |              |           | 800         | 133          | 133              | TEST                  | dedr             | 1973  | November       |   |   |        |   |     |      |   |      |                   |              |                  |
|               |             |               |                    |              |           | 800         | 134          | 134              | TEST                  |                  | 1973  | November       |   |   |        |   |     |      |   |      |                   |              |                  |
|               |             |               |                    |              |           | 81 0        | 0 135        | 135              | 19                    | dfff             | 1910  | February       |   |   |        |   |     |      |   |      |                   |              |                  |
|               |             |               |                    |              |           | 000         | 0 136        |                  |                       |                  |       |                |   |   |        |   |     |      |   |      |                   |              |                  |
|               |             |               |                    |              |           | 8000        | 0 137        | 137              | TEST                  | re               | 1983  | February       |   |   |        |   |     |      |   |      |                   |              |                  |
|               |             |               |                    |              |           | 8000        | 138          | 4                |                       |                  |       | <u> </u>       | Ľ |   |        |   |     |      |   |      |                   |              |                  |
|               |             |               |                    |              | 4         |             |              |                  |                       |                  |       |                |   |   |        |   |     |      |   |      |                   |              |                  |
|               |             |               |                    |              |           |             |              |                  |                       |                  |       |                |   |   |        |   |     |      |   |      |                   |              |                  |
|               |             |               |                    |              |           |             |              |                  |                       |                  |       |                |   |   |        |   |     |      |   |      |                   |              |                  |
|               |             |               |                    |              |           |             |              |                  |                       |                  |       |                |   |   |        |   |     |      |   |      |                   |              |                  |
|               |             |               |                    |              |           |             |              |                  |                       |                  |       |                |   |   |        |   |     |      |   |      |                   |              |                  |
|               |             |               |                    |              |           |             |              |                  |                       |                  |       |                |   |   |        |   |     |      |   |      |                   |              |                  |
|               |             |               |                    |              |           |             |              |                  |                       |                  |       |                |   |   |        |   |     |      |   |      |                   |              |                  |
| PROMISE       |             |               |                    |              |           |             |              |                  |                       |                  |       |                |   |   |        |   |     |      |   |      |                   | ۹ 16         | i0% •            |
| <b>1</b>      | 9           | 0 🕻           | 9 (                |              | X         | 0           | W            |                  |                       |                  |       |                |   |   |        |   |     |      | F | R ?  | • <del>1</del> 10 | () 1<br>29/0 | .5:43<br>)4/2015 |

### Oppure

Nella scheda "Data entry", sotto-scheda "Index", cliccare sul pulsante "Create/Load Patient-record" (Crea/Carica record paziente).

|                                       |      |               |                      | 1                                 |                      |            | ,        |   |
|---------------------------------------|------|---------------|----------------------|-----------------------------------|----------------------|------------|----------|---|
| Index Editor Overy                    | ew.  |               |                      |                                   |                      |            |          |   |
| +Data Manager                         |      | Create/Load P | atient-record        | ALL cases (n=151)                 | Link to History      |            |          | _ |
| Build Patient-index:                  | CIC  | Patient       | Patient              | Specify                           | Hospital name        | Birth ye   | Birth mo | ^ |
|                                       | 8000 | 1             | 1                    | 15                                | hp st ant            | 1949       | June     |   |
|                                       | 8000 | 2             | 2                    |                                   |                      |            |          |   |
|                                       | 8000 | 3             | 3                    | Regina Elena                      | - Church             | 1970       | February |   |
|                                       | 8000 | 4             |                      |                                   |                      |            |          |   |
|                                       | 8000 | 5             |                      | TEAT                              |                      | 1050       |          |   |
|                                       | 8000 |               | 0                    | IESI                              |                      | 1950       | February |   |
|                                       | 8000 | /             | /                    | TEST                              |                      |            |          |   |
|                                       | 8000 | 0             | 0                    | TEST                              | Ct Antaina           |            |          |   |
|                                       | 8000 | 9             | 9                    | TEST                              | SLAntoine            | 2005       | Eobruary |   |
| 2                                     | 8000 | 10            | 10                   | IE31<br>St Antoing                | tesi                 | 2005       | March    |   |
| -                                     | 8000 | 12            | 12                   | SLAHOINE                          |                      | 1900       | March    |   |
| · · · · · · · · · · · · · · · · · · · | 8000 | 12            | 12                   | IESI                              |                      |            |          |   |
|                                       | 8000 | 14            | 14                   | DEMO                              | demo14               | 1082       | January  |   |
|                                       | 8000 | 15            | 15                   | TEST                              | ct and               | 1060       | lune     |   |
|                                       | 8000 | 16            | 16                   | TEST                              | inhlimk              | 1950       | June     |   |
|                                       | 8000 | 17            | 17                   | TEST                              | 11111                | 1950       | June     |   |
|                                       | 8000 | 18            | 18                   | TEST                              |                      | 1950       | July     |   |
|                                       | 8000 | 19            | 19                   | TEST                              | iuvhrfzki            | 1950       | June     |   |
|                                       | 8000 | 20            |                      |                                   |                      |            |          |   |
|                                       | 8000 | 21            | 21                   | TEST                              |                      | 1950       | June     |   |
|                                       | 8000 | 22            |                      |                                   |                      |            |          |   |
|                                       | 8000 | 23            | 23                   |                                   |                      |            |          |   |
|                                       | 8000 | 24            | 24                   |                                   |                      |            |          |   |
|                                       | 8000 | 25            | 25                   |                                   |                      |            |          | ~ |
|                                       | Mark | any entry     | ,<br>y in this INDEX | ; then <b>load</b> that case into | Data-Editor or Statu | is Report. |          |   |

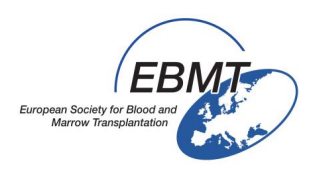

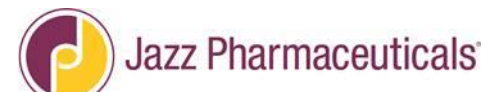

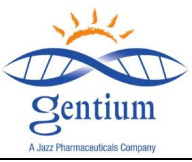

Inserire il Numero di studio del paziente per il quale si desidera compilare il follow-up e quindi cliccare su "Load existing Patient" (Carica paziente esistente).

| Data Entry Report Export        | t <u>H</u> elp <u>F</u> ilter                                                                                                    |  |
|---------------------------------|----------------------------------------------------------------------------------------------------|--|
| Index Editor Overview           | v                                                                                                    |  |
| +Data Manager                   | Create/Load Patient-record ALL cases (n=151) Link to History                                                                                                    |  |
| <b>+</b> Build a Patient-index: | [8000] DEMO city [DEMO] ✓ [Choose free slot]<br>140<br>156<br>202<br>502<br>1237<br>1318<br>455663<br>2015003<br>123456790                                                                                                    |  |
| 5                               | Create (or load) a Patient<br>CIC (ID) 3000<br>Patient 4<br>Create new Patient 4<br>LOAD:<br>Load existing Patient 4<br>• Just click on a free slot to create this new case and load it into Data Entry.<br>• Alternatively you may fill in a specific identification number in the "Create/Load" tree above<br>• Caveat |  |

2/ Per creare il Follow-up a 6 o 12 mesi, cliccare sul menu "Registration form" (Modulo di registrazione) (1), quindi in "Form about to be entered?" (Modulo da inserire?) selezionare il tipo di modulo che si desidera creare (2). Scegliere il Modulo di follow-up a 6 o 12 mesi (Follow-up at 6/12 months).

| https://www.clinicalresearch.nl/ - VODPROJECT[NIS][EBMT]                                                                                                    | ][S][defit8000jldemo][CIC:8000(9)] DataE - Windows Internet Explorer                                                                                                    | safety same second light line a country                                                                                                    | And the second second se |                                                                                                    |
|----------------------------------------------------------------------------------------------------|----------------------------------------------------------------------------------------------------|----------------------------------------------------------------------------------------------------|----------------------------------------------------------------------------------------------------|----------------------------------------------------------------------------------------------------|
| Data Entry Help Filter                                                                                                    |                                                                                                    |                                                                                                    |                                                                                                    | 11:38                                                                                                    |
| Resume with the <b>Gree</b> item in the surrent of                                                                                                    | stion by pressing <b>Tab</b> (or click on any other item)                                                                                                    |                                                                                                    |                                                                                                    |                                                                                                    |
| Resume with the <b>mst</b> item in the <b>current</b> se                                                                                                    | ction by pressing <b>rab</b> (or click of any other item)                                                                                                    |                                                                                                    | - 12 M - V                                                                                                    | 1 TT 1                                                                                                    |
|                                                                                                    |                                                                                                    |                                                                                                    |                                                                                                    | Info                                                                                                    |
| Index Editor Overview                                                                                                    |                                                                                                    |                                                                                                    |                                                                                                    |                                                                                                    |
| Index Editor Overyiew  Create Deter Money Create Deter Money Save Innotational Store Can  Record Locator  Chatters & Sections  Key Administration  Redistration Form  DeFitELI  Comment  1 | COMPATIENT RECORDS     REGISTRATION FORM     Banner     Perform about to be onterord?     Registration form, centre data     Perform about to be onterord?     Registration form, centre data     Perform about to be onterord?     Registration form, centre data     Perform about to be onterord?     Registration form, centre data     Perform about to be onterord?     Registration form, centre data     Perform about to be onterord?     Registration form, centre data     Perform about to be onterord?     Registration form, centre data     Perform about to be onterord?     Registration form, particulate     Registration form, particulate     Perform about to be onterord about to be onterord?     Registration form, particulate     Registration form, particulate     Registraticul | Image: space space |                                                                                                    | Gic         DEMO           Patient Study Id.         S8           Specify your Cerr.         DEMO           Holghal Umper.         123           Date of the rep.         20150128           Initials of familia.         2           Birth year of pa.         1950           Birth war of pa.         June |
|                                                                                                    |                                                                                                    |                                                                                                    |                                                                                                    |                                                                                                    |
|                                                                                                    |                                                                                                    |                                                                                                    |                                                                                                    | 1459 -                                                                                                    |
|                                                                                                    |                                                                                                    |                                                                                                    |                                                                                                    | ₹ 145% ◆                                                                                                    |
|                                                                                                    |                                                                                                    |                                                                                                    |                                                                                                    | FR 🕐 🔺 🛱 🌜 11:35                                                                                                    |

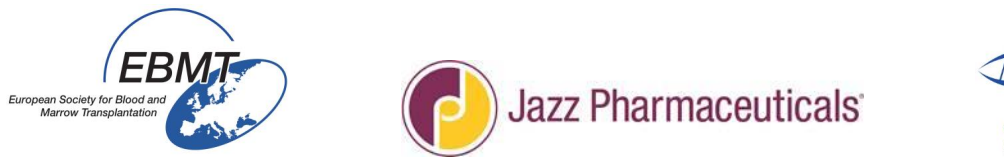

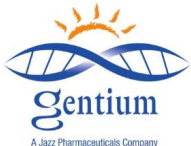

La schermata seguente indica che è stato creato il Modulo di follow-up a 6 mesi post-TCSE:

| https://www.clinicalresearch.nl/ - VODPROJECT[NIS][EBMT][S] | [defit8000jldemo][CIC:8000(9)] DataE - Windows Internet Explorer                                                                                                    | Rodford Service, MILLING, Staff Made in a                           | ampathenel - Mercarit Merc                                    |                                                                                                    |
|-------------------------------------------------------------|----------------------------------------------------------------------------------------------------|---------------------------------------------------------------------|---------------------------------------------------------------|----------------------------------------------------------------------------------------------------|
| Data Entry Help Filter                                      |                                                                                                    |                                                                     |                                                               | 11:44 5                                                                                                    |
| Resume with the first item in the current section           | ion by pressing <b>Tab</b> (or click on any other item)                                                                                                    |                                                                     |                                                               | 2 🚓 🛛 🖾                                                                                                    |
|                                                             |                                                                                                    |                                                                     | Browser/Server General                                        |                                                                                                    |
| Index Editor Overview                                       |                                                                                                    |                                                                     |                                                               |                                                                                                    |
| Index Eulor Overview                                        | Constant of the second second se | Inbel<br>DEMO<br>58<br>Follow up at 6 months<br>2016/03/29 If<br>(c | up (last contact or date of death)<br>(ordy)<br>urrent value) | CiC DEMO<br>Patient Study Id. 59<br>Sectly vor Cen. DEMO<br>https://www.interp.<br>Date of this rep2015/128<br>Initials of firs |
|                                                             |                                                                                                    |                                                                     |                                                               |                                                                                                    |
| PROMISE                                                     |                                                                                                    |                                                                     |                                                               | € 145% ▼                                                                                                    |
| 🚳 o 🖉 🗒 👧 💌                                                 | 03                                                                                                    |                                                                     |                                                               | FR 🕐 🔺 🗊 🌜 11:41<br>29/03/2016                                                                                                  |

Una volta creato il modulo, è possibile iniziare a inserire i dati per il paziente in questione.

### II-4/ Inserimento dati

L'inserimento dati in ProMISe è interattivo, vale a dire che la navigazione programmata procederà seguendo l'ordine del modulo, ma saltando eventuali domande irrilevanti per il paziente in questione in base ai dati già inseriti.

IMPORTANTE: per spostarsi da una voce all'altra all'interno del modulo elettronico usare il <u>Tasto Tab</u>. Si sconsiglia l'utilizzo del mouse per passare da una sezione all'altra, seguendo invece l'ordine di spostamento del cursore.

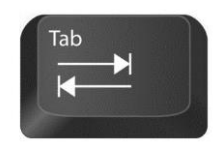

#### II-5/ Come modificare i dati in un modulo

Nota: il sistema consente di modificare i dati già inseriti se necessario, ma chiederà il motivo per il quale si desidera effettuare una modifica. Prestare attenzione e, per ciascuna modifica effettuata, registrare il motivo come:

- Errore nell'inserimento dei dati
- Nuovi dati disponibili
- Qualsiasi altro motivo (trattandosi di un campo di testo libero, è possibile specificare qualsiasi motivazione)

Infine completare il salvataggio cliccando sul pulsante Save pending modifications (Salva modifiche in attesa di conferma).

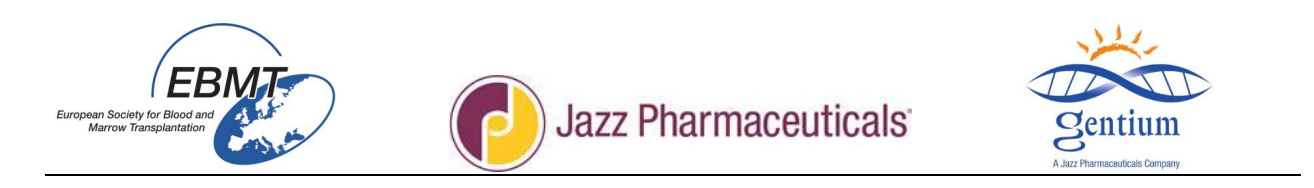

### II-6/ Come salvare o annullare le modifiche in attesa di conferma

È molto importante tenere presente che i dati inseriti nel browser non vengono salvati automaticamente nel database sul server. Per salvare i dati sul server, è necessario dare esplicitamente il comando di salvarli cliccando sul pulsante Save (Salva) sopra Record Locator (Fig. 1) o tramite la combinazione di tasti ctrl + s. Per annullare tutte le modifiche in attesa di conferma, è possibile cliccare sul tasto con la croce nella stessa finestra di dialogo. In questa finestra è inoltre mostrato un contatore che indica il numero di modifiche in attesa di conferma. Si tratta del numero di voci modificate, compilate o cancellate dall'ultimo salvataggio. È possibile verificare le modifiche in attesa di conferma tramite i tasti funzione mostrati nella Fig. 2, che consentono di visualizzare le modifiche effettuate e in attesa di conferma oppure i dati originali non ancora modificati del record corrente così come salvati sul server. Lo stato corrente del record sul server può essere visualizzato anche selezionando la sotto-scheda Overview (Riepilogo) nella scheda principale Data Entry e cliccando su <u>Horizontal</u> o <u>Vertical</u>.

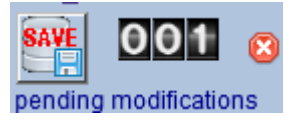

Figura 1: Cliccando sul tasto Save si salveranno sul server tutte le modifiche in attesa di conferma. Per annullare le modifiche, cliccare sulla croce a destra nella finestra di dialogo.

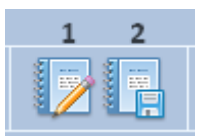

Figura 2: Pulsanti per il confronto dei dati nel browser con in dati sul server. Cliccando (1) si visualizzerà un elenco di tutte le modifiche in attesa di conferma (non salvate). Cliccando (2) si visualizzerà un riepilogo dei dati non modificati del record corrente così come salvati sul server (senza modifiche in attesa di conferma).

### II-7/ Come chiudere la sessione di ProMISe

Infine, dopo avere inserito tutti i dati, qualora si desideri chiudere l'applicazione ProMISe cliccare sul pulsante Exit (Esci) nella barra in alto a destra sullo schermo (Fig. 1). ProMISe avviserà qualora siano presenti modifiche non salvate, chiedendo se si desidera salvarle prima di chiudere l'applicazione. Per chiudere ProMISe è inoltre possibile utilizzare il pulsante "x" sulla finestra del browser, ma in questo caso ProMISe non fornirà alcun messaggio di avviso circa eventuali dati non salvati.

Potrebbe accadere che l'utente desideri riavviare la sessione. A tal fine, cliccare sul pulsante Aggiorna sessione accanto al pulsante Exit (Fig. 1). In questo modo si chiuderà la sessione corrente e se ne aprirà una nuova. Questa opzione non è disponibile qualora vi siano modifiche non salvate: è prima necessario salvare o annullare tutte le modifiche in attesa di conferma.

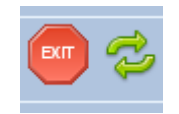

Figura 1: I pulsanti Exit e Aggiorna sessione

#### II-8/ Stato di SOLA LETTURA

In rari casi, è possibile visualizzare la dicitura READ ONLY (SOLA LETTURA) in sovrimpressione. Significa che due persone sono collegate nello stesso momento al record di un paziente. Può trattarsi di due persone del centro se

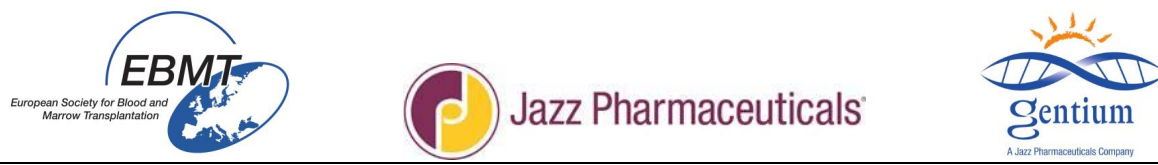

presso il centro le persone autorizzate ad accedere al Progetto VOD (con una password personale) sono più di una, o potrebbe essere il responsabile dati per il Progetto VOD presso l'ufficio dati EBMT a Parigi. In tali casi, provare a caricare il record del paziente in un secondo momento o contattare il collega presso l'ufficio dati EBMT a Parigi per chiedergli di scollegarsi dal record.

### III/ MODULO DI FOLLOW-UP a 6 o 12 mesi post-TCSE

# III-1/ Compilare la sezione INFORMATION ON CRF (INFORMAZIONI SULLA CRF):

| https://www.clinicalresearch.nl/ - VODPROJECT[NIS][E                                                                                                    | BMT][S][defit8000jldemo][CIC:8000(9)] DataE - Windows I | Internet Explorer                                                                                                    | Manual Red | _ 0' ×                                                                                                    |
|----------------------------------------------------------------------------------------------------|---------------------------------------------------------|----------------------------------------------------------------------------------------------------|------------|----------------------------------------------------------------------------------------------------|
| Data Entry Help Filter                                                                                                    |                                                         |                                                                                                    |            | 11:56 7                                                                                                    |
| Resume with the first item in the current section                                                                                                    | on by pressing Tab (or click on any other item)         |                                                                                                    |            |                                                                                                    |
|                                                                                                    |                                                         |                                                                                                    |            | 18. No.                                                                                                    |
| Index Editor Overview                                                                                                    |                                                         |                                                                                                    |            |                                                                                                    |
| Index Editor Overylew  Second Locator Comparison  Record Locator Comparison  Record Locator Comparison | Derification                                            | Follow up all month           Follow up all month           Date of follow-up (last contact or date of death)           Date of follow-up (last contact or date of death)           Date of follow-up ( |            | BIG<br>Palent Study (d. 10306<br>Specify your Cen. TEST<br>Hospel Union<br>Distance of Pass<br>Palent Study (d. 10306<br>Distance of Pass<br>Palent Study (d. 10306<br>Distance of Palent Study (d. 10306<br>Distance of Palent Study (d. 10306<br>Distance of Palent Study (d. 10306<br>Distance of Palent Study (d. 10306<br>Distance of Palent Study (d. 10306<br>Distance of Palent Study (d. 10306<br>Distance of Palent Study (d. 10306<br>Distance of Palent Study (d. 10306<br>Distance of Palent Study (d. 10306<br>Distance of Palent Study (d. 10306<br>Distance of Palent Study (d. 10306<br>Distance of Palent Study (d. |
|                                                                                                    |                                                         |                                                                                                    |            | \$ 125% *                                                                                                    |
|                                                                                                    |                                                         | and the second second se                                                                                                    |            | 1153                                                                                                    |
|                                                                                                    |                                                         |                                                                                                    |            |                                                                                                    |

# - <u>Sottosezione Information on follow up moment (Informazioni sul momento del follow-up):</u>

Date of the follow up (Last contact or date of death) (Data del follow-up (ultimo contatto o data del decesso)): se all'ultimo contatto a 6 o 12 mesi post-TCSE il paziente è in vita, registrare la data più prossima al follow-up a 6 o 12 mesi dopo il trapianto in cui il paziente è stato contattato; se il paziente è deceduto prima di 6 o 12 mesi, registrare la data del decesso.

### L'inserimento dati è dinamico: le sezioni compariranno se necessario

e in base alle informazioni precedentemente inserite (nei moduli di registrazione o di follow-up)

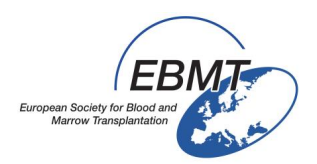

) Jazz Pharmaceuticals

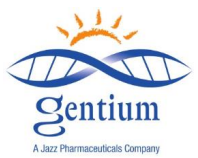

# III-2/ Compilare la sezione PATIENT STATUS AT LAST CONTACT (STATO DEL PAZIENTE ALL'ULTIMO CONTATTO):

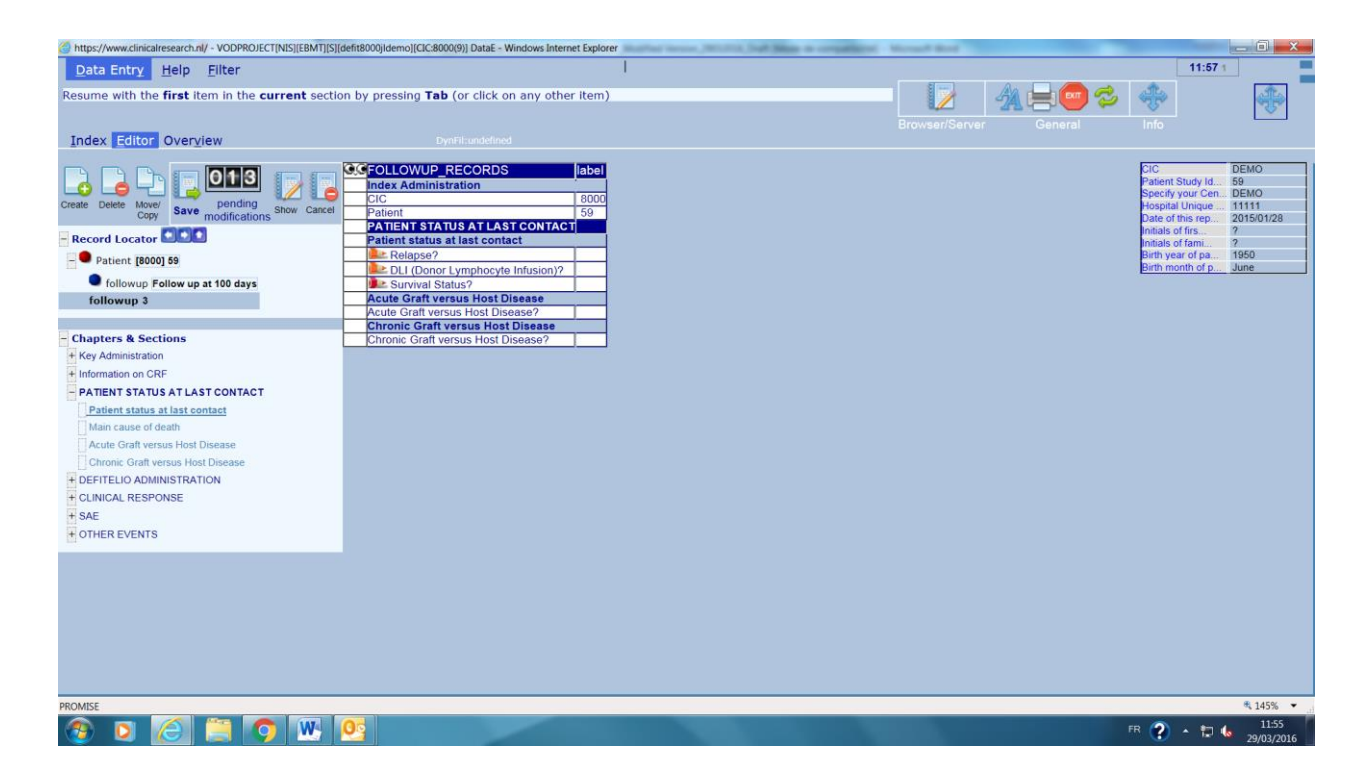

# <u>Sottosezione Patient status at last contact:</u>

- Relapse? (Recidiva?): registrare se il paziente è stato interessato da una recidiva della malattia sottostante selezionando la risposta appropriata tra "No" (No), "Yes" (Sì) o "Unknown" (Non noto). Qualora si selezioni "Yes", registrare anche la data della prima recidiva.
- DLI (Donor lymphocyte infusion)? (Infusione di linfociti del donatore?): registrare la data di esecuzione della prima DLI, se nota.
- Has VOD been diagnosed since last visit? (È stata diagnosticata VOD dall'ultima visita?) Se inizialmente defibrotide è stato somministrato per un motivo diverso dal trattamento della VOD grave e la VOD grave si è manifestata in un momento successivo selezionare "Yes", altrimenti selezionare "No".
- Survival Status ?(Stato di sopravvivenza?): fornire l'informazione disponibile più recente. Lo stato deve essere quello alla data dell'ultimo contatto, essendo quest'ultimo l'ultima data in cui il paziente era in vita oppure la data del decesso nel caso in cui il paziente sia deceduto; le risposte selezionabili sono "Alive" (In vita), "Dead" (Deceduto), "Died before HSCT and after start of conditioning" (Deceduto prima del TCSE e dopo l'avvio del condizionamento) o "Lost to follow up" (Perso al follow-up).

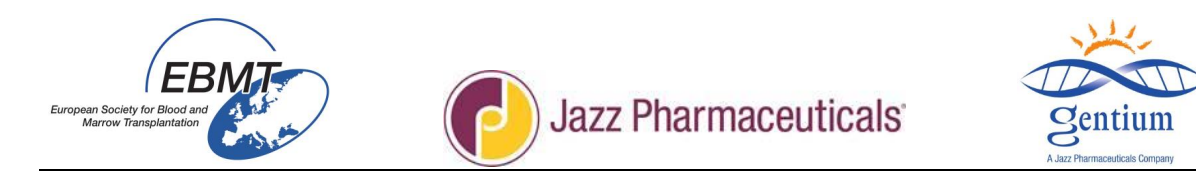

# - Sottosezione Main Cause of death (Causa principale del decesso):

| Index Editor Overview                                                                                                    | DynFil:undefined |                                            | DIOWSCI/SCIVE                                                                                                    |
|----------------------------------------------------------------------------------------------------|------------------|--------------------------------------------|----------------------------------------------------------------------------------------------------|
| Index Editor Overview  Index Editor Overview  Index Editor Overview  Index Editor Overview  Index Editor Overview  Index Editor Overview  Index Editor Overview  Information on CRF  Patient Status at last contact Index Editor Status at last contact Index Editor Status at last contac | DynHlandefined   | Label<br>DEMC<br>10400<br>No<br>No<br>Dead | Aligned Construction     Aligned Construction     Aligned Construc |
|                                                                                                    |                  |                                            |                                                                                                    |

- Main cause of death (selezionare solo una causa principale): se lo stato del paziente a 6 o 12 mesi era "Dead" (deceduto), selezionare una sola causa principale del decesso tra quelle elencate per indicare la causa primaria del decesso:
  - Relapse or progression of original disease (Recidiva o progressione della malattia originale)
  - Secondary Malignancy (Neoplasia maligna secondaria)
  - HSCT related cause (Causa correlata al TCSE): in questo caso selezionare anche tutte le risposte applicabili
  - Cell therapy (non-HSCT related) (Terapia cellulare (non correlata al TCSE): specificare
  - Other (Altro): specificare
  - Unknown (Non nota)

Nota: in caso di decesso, va compilato e inviato un Modulo SAE ai contatti specificati sul modulo stesso entro 24 ore dall'accertamento dell'evento.

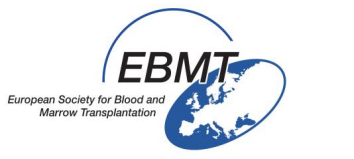

# Jazz Pharmaceuticals

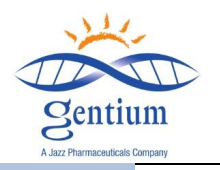

Index Editor Overview

|                                     | CECTOLLOWUP RECORDS                      | label        |
|-------------------------------------|------------------------------------------|--------------|
|                                     | Index Administration                     | labor        |
|                                     | CIC                                      | DEMO         |
| Copy Save modifications Show Cancel | Patient                                  | 10308        |
|                                     | PATIENT STATUS AT LAST CONTACT           | i i          |
| Record Locator                      | Patient status at last contact           |              |
| - Patient 🚯 [8000] 10308 EBEE       | Survival Status?                         | Dead         |
|                                     | Main cause of death                      |              |
| followup Follow up at 100 days      | Main cause of death                      | HSCT related |
| followup Follow up at 6 months      | GvHD?                                    |              |
| - Tonowap Tonow ap at 6 months      | Infection?                               |              |
|                                     | VOD?                                     |              |
| Chapters & Sections                 | Cardiac Toxicity?                        |              |
| + Key Administration                | Pulmonary Toxicity?                      |              |
| + Information on CRE                | Renal loxicity?                          |              |
| DATIENT STATUS AT LAST CONTACT      | Other transplant related cause of death? |              |
| - PATIENT STATUS AT LAST CONTACT    | Other transplant related cause of death? |              |
| Patient status at last contact      |                                          |              |
| Main cause of death                 |                                          |              |
| Acute Graft versus Host Disease     |                                          |              |
| Chronic Graft versus Host Disease   |                                          |              |
|                                     |                                          |              |
|                                     |                                          |              |
| + CLINICAL RESPONSE                 |                                          |              |
| + SAE                               |                                          |              |
|                                     |                                          |              |

- Qualora il decesso sia correlato al TCSE, selezionare tutte le cause ritenute aver contribuito all'esito:
  - GvHD?
  - Infection? (Infezione?)
  - VOD?
  - Cardiac Toxicity? (Tossicità cardiaca?)
  - Pulmonary Toxicity? (Tossicità polmonare?)
  - Renal Toxicity? (Tossicità renale?)
  - Rejection/poor graft function? (Rigetto/Malfunzionamento del trapianto?)
  - Other transplant related cause of death? (Altra causa del decesso correlata al trapianto?): specificare
- Poiché questa informazione è talvolta difficile da recuperare nella cartella del paziente, si consiglia di verificarla con il medico curante. In assenza di patologia clinica, un decesso causato da complicanze o infezioni post-trapianto è considerato correlato al TCSE. In presenza di patologia clinica, se la patologia è in progressione, il decesso sarà considerato come recidiva o progressione anche in presenza di complicanze o infezioni durante il periodo post-trapianto. Tuttavia, se la patologia era stabile, o se vi è stato un miglioramento dopo il trapianto e il paziente è deceduto in seguito a complicanze o infezioni, il decesso va considerato correlato al TCSE.

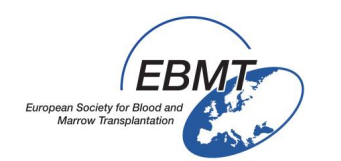

Jazz Pharmaceuticals

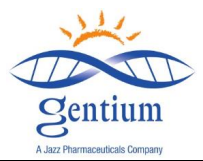

| Relapse 🗆 YES                                                                           | ₽<br>□ NO Date of re                                                                                                    | ATIENT STATUS AT LA                                                                     | ST CONT        | ACT                                                                     |  |  |  |  |
|-----------------------------------------------------------------------------------------|----------------------------------------------------------------------------------------------------|-----------------------------------------------------------------------------------------|----------------|-------------------------------------------------------------------------|--|--|--|--|
| DLI 🛛 YES 🖾 NO, If yes, date of 1 <sup>st</sup> DLI (Donor Lymphocyte Infusion)         |                                                                                                    |                                                                                         |                |                                                                         |  |  |  |  |
| Has VOD been                                                                            | Has VOD been diagnosed since last visit?  YES  NO (for off label use or absent at previous follow-up)                      |                                                                                         |                |                                                                         |  |  |  |  |
| Survival Statu<br>Date of follow<br>Main cause of<br>Relapse o<br>Secondar<br>HSCT rela | -up (last contact or<br>Death <i>(check only</i><br>r progression/persi<br>v malignancy<br>tted cause <i>(check o</i><br>] | Alive<br>Date of death):<br>one main cause)<br>stent disease<br>as many as appropriate) | Dead []<br>//  | Lost to Follow-up 🗆                                                     |  |  |  |  |
| GvHD □ YF<br>Infection □ Y<br>VOD □ YF<br>Cell t<br>Unkn<br>Other<br>Spect              | S 🗆 NO<br>ES 🗆 NO<br>S 🗆 NO<br>herapy (non HSCT<br>own                                                                     | Cardiac toxicity                                                                        | □ NO<br>S □ NO | Rejection/poor graft function □YES<br>□ NO<br>Renal Toxicity □ YES □ NO |  |  |  |  |

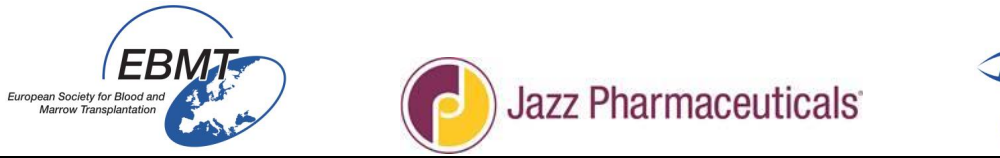

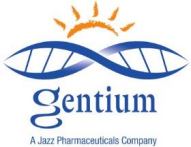

# - <u>Sottosezione Acute graft versus host disease (Malattia da trapianto contro l'ospite</u> <u>acuta):</u>

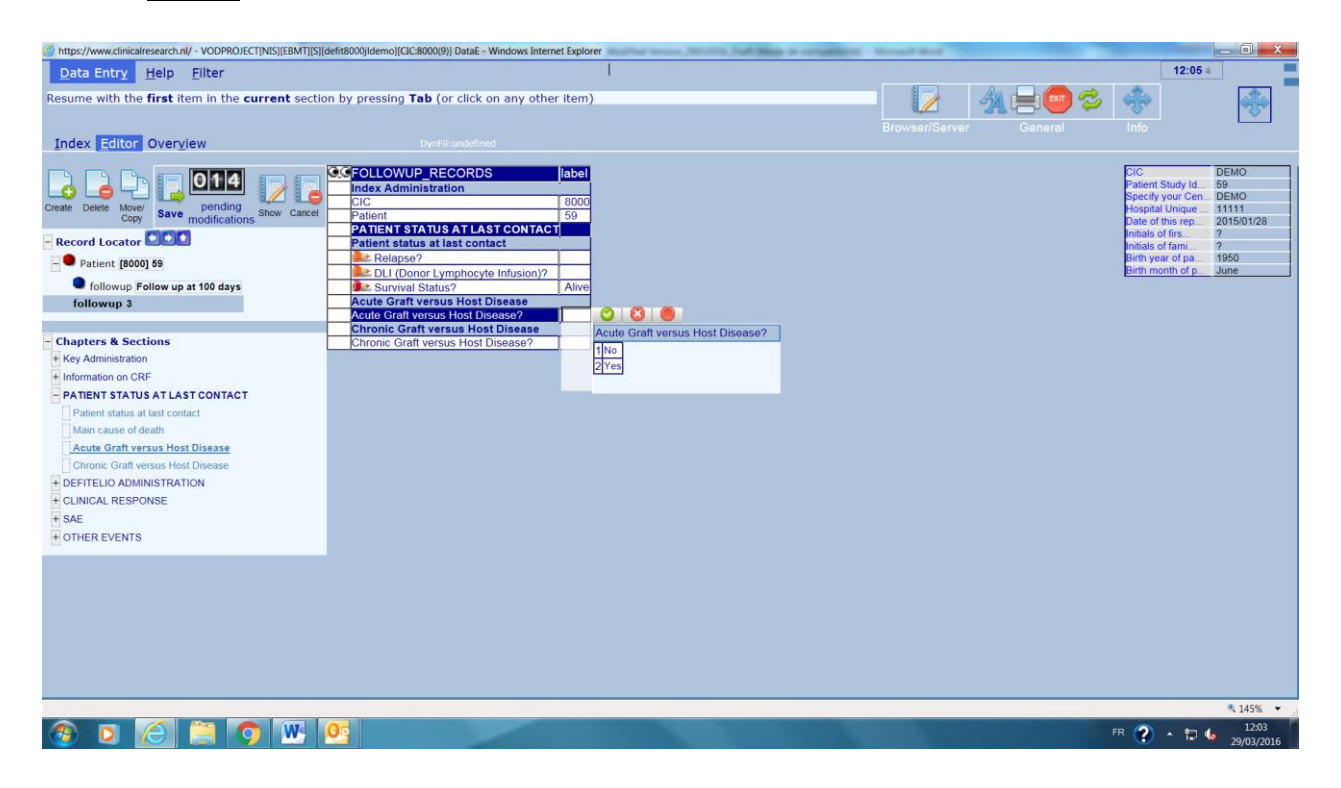

Questa sezione apparirà SOLO SE il paziente è stato sottoposto a un TCSE allogenico (secondo quanto indicato nel Modulo di registrazione - Sezione HSCT (TCSE)).

- Indicare se il paziente è stato interessato o meno da GvHD acuta selezionando la risposta corrispondente ("Yes" o "No").
- Data della diagnosi di GvHD acuta: qualora si selezioni "Yes", aggiungere la data della diagnosi. In un trapianto convenzionale l'esordio della GvHD acuta nei trapianti con deplezione delle cellule T o nei trapianti non-mieloablativi può essere successivo al G100.

| https://www.clinicalresearch.nl/ - VODPROJECT[N                                                                                                    | IS][EBMT][S][defit8000jidemo][CIC:8000(9)] DataE - Windows Internet Explore                                                                                                    | Balling Source, MILLING, Just Mapping on a                                                                                                    | organized - Monard Read                                                                                          | _ (i) _ X                                                                                                    |
|----------------------------------------------------------------------------------------------------|----------------------------------------------------------------------------------------------------|----------------------------------------------------------------------------------------------------|----------------------------------------------------------------------------------------------------|----------------------------------------------------------------------------------------------------|
| Data Entry Help Filter                                                                                                    |                                                                                                    | 1                                                                                                    |                                                                                                    | 12:07                                                                                                    |
| Resume with the <b>first</b> item in the <b>curr</b>                                                                                                    | ent section by pressing Tab (or click on any other item)                                                                                                    |                                                                                                    | Browser/Server General                                                                                           |                                                                                                    |
| Index Editor Overview                                                                                                    |                                                                                                    |                                                                                                    |                                                                                                    |                                                                                                    |
| Control Control C | Care     Care     Care     Core     Care     Core     Core | Tyse, date of aCMHD7<br>2016/03/29 ( today)<br>(current value)                                                                                                    |                                                                                                    | PiC DEMO<br>Patent Study (4: 56<br>Specify your Cen. DEMO<br>Hospial University 11111<br>Date of the rep. 20150/028<br>mittake of the rep. 20150/028<br>Birth year of pia. 1950<br>Birth year of pia. 1950<br>Birth month of p. Jane |
| 0.04.007                                                                                                    |                                                                                                    |                                                                                                    |                                                                                                    | # 1409 -                                                                                                    |
|                                                                                                    | W OB                                                                                                    | Statement of the local division of the local division of the local |                                                                                                    | 145%                                                                                                    |
|                                                                                                    |                                                                                                    |                                                                                                    | and the second second second second second second second second second second second second second second second | 29/03/2016                                                                                                    |

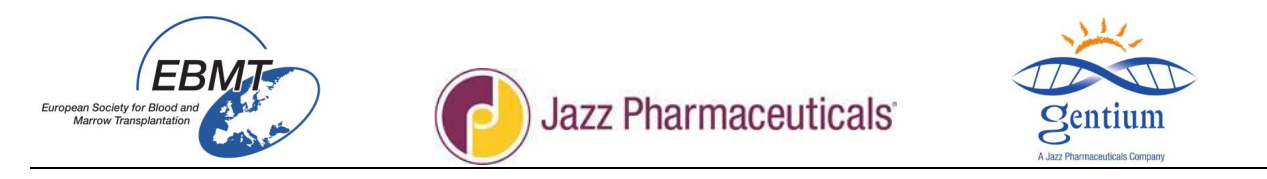

- Maximum grade of acute GvHD? (Grado massimo di GvHD acuta?): registrare il grado massimo di GvHD selezionando solo una delle seguenti opzioni:
  - 1
  - 11
  - 111
  - IV

Il grado complessivo (o i singoli stadi riferiti a cute, fegato o intestino) dovrebbe essere indicato nella cartella del paziente. Il grado massimo della malattia del trapianto contro l'ospite (GvHD) acuta viene definito in base allo stadio presentato da cute, fegato e intestino.

| ORGAN    | 1                 | STAGE           |                       |     |                     |  |
|----------|-------------------|-----------------|-----------------------|-----|---------------------|--|
| Skin     | 1                 | Skin rash < 25  | % body surface        |     |                     |  |
|          | 2                 | Skin rash 25-5  | 0% body surface       |     |                     |  |
|          | 3                 | Skin rash >50%  | % body surface        |     |                     |  |
|          | 4                 | erythroderma    |                       |     |                     |  |
| Liver    | 1                 | Bilirubin 34-50 | 0 micromol/L          |     |                     |  |
|          | 2                 | Bilirubin 51-10 | 02 micromol/L         |     |                     |  |
|          | 3                 | Bilirubin 103-2 | 255 micromol/L        |     |                     |  |
|          | 4                 | Bilirubin > 25  | 5 micromol/L          |     |                     |  |
| Gut      | 1                 | Diarrhoea volu  | me 501 - 1000 ml/day  |     |                     |  |
|          | 2                 | Diarrhoea volu  | me 1001 - 1500 ml/day | /   |                     |  |
|          | 3                 | Diarrhoea volu  | me 1501 - 2000 ml/day | 1   |                     |  |
|          | 4                 | Severe pain wi  | th or w/o ileus       |     | PF-9806-1700        |  |
| grade 1: | Skin stage 1 or 2 | AND             | Liver stage 0         | AND | Gut stage 0         |  |
| grade 2: | Skin stage 3      | OR              | Liver stage 1         | OR  | Gut stage 1         |  |
| grade 3: |                   |                 | Liver stage 2 or 3    | OR  | Gut stage 2, 3 or 4 |  |
| grade 4: | Skin stage 4      | OR              | Liver stage 4         |     |                     |  |

(Przepiorka et al, Bone Marrow Transplantation 1995:15; 825-828)

| U YES             | NO →        |               |  |
|-------------------|-------------|---------------|--|
| Yes, Date of diag | nosis:/_/_  | (vvvv/mm/dd/) |  |
| faximum grade of  | acute GvHD: |               |  |
|                   | I DIV       |               |  |
|                   |             |               |  |
|                   |             |               |  |

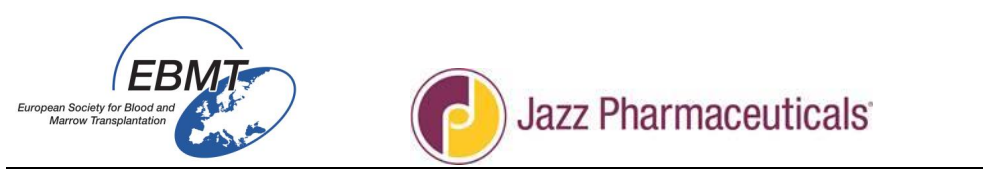

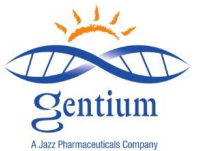

# Sottosezione Chronic graft versus host disease (Malattia da trapianto contro l'ospite cronica):

Compilare questa sezione SOLO SE il paziente è stato sottoposto a un TCSE allogenico (secondo quanto indicato nel Modulo di registrazione - Sezione HSCT (TCSE)).

- Indicare se il paziente è stato interessato o meno da GvHD cronica selezionando la casella corrispondente ("Yes" o "No").
- Data della diagnosi di GvHD: qualora si selezioni "Yes", aggiungere la data della diagnosi.
  - Organo/i coinvolto/i: elencare tutti gli organi coinvolti dalla GvHD cronica selezionando Yes o No nella tabella.

| PATIENT STATUS AT LAST CONTACT     | ń          |                             |   |
|------------------------------------|------------|-----------------------------|---|
| Patient status at last contact     |            |                             |   |
| Le Relapse?                        | No         |                             |   |
| LI (Donor Lymphocyte Infusion)?    | No         |                             |   |
| Survival Status?                   | Alive      |                             |   |
| Acute Graft versus Host Disease    | •          |                             |   |
| Acute Graft versus Host Disease?   | Yes        |                             |   |
| If yes, date of aGvHD?             |            |                             |   |
| Maximum grade of acute GvHD?       |            |                             |   |
| Chronic Graft versus Host Disease  |            |                             |   |
| Chronic Graft versus Host Disease? | Yes        |                             |   |
| If yes, date of cGvHD?             | 2015/04/14 |                             |   |
| Organ(s) involved?                 | 10001      | reason for change?          |   |
|                                    | Liver      |                             |   |
|                                    | Skin       | Organ(s) involved?          |   |
|                                    |            |                             |   |
|                                    |            | A Eyes                      |   |
|                                    |            | B Gastrointestinal tract    |   |
|                                    |            | C Lungs                     |   |
|                                    |            | D Oral Cavity               |   |
|                                    |            | E Liver                     |   |
|                                    |            | F Skin                      |   |
|                                    |            | G Other organ involved      |   |
|                                    |            | * [all options] yes no. 222 | r |
|                                    |            |                             |   |
|                                    |            |                             |   |
|                                    |            |                             |   |
|                                    |            |                             |   |

|          | CHRONIC GRAFT-versus-HOST-DISEASE                             |
|----------|---------------------------------------------------------------|
| 🗆 NO     | □YES                                                          |
| If Yes:  | Date of diagnosis://                                          |
| Organ(s) | involved:                                                     |
| Eyes 🗆   | Gastrointestinal tract $\Box$ Lungs $\Box$ Oral cavity $\Box$ |
| Liver 🗆  | Skin 🗆 Other 🗆:                                               |
|          |                                                               |

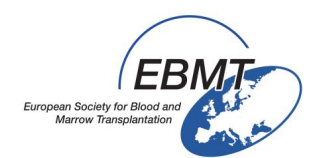

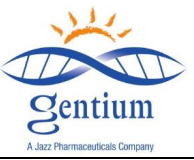

# III-3/ Compilare la sezione DEFITELIO ADMINISTRATION (SOMMINISTRAZIONE DI DEFITELIO): questa sezione va compilata SOLO SE il paziente è stato trattato con Defitelio<sup>®</sup>

 Defitelio<sup>®</sup> administration status? (Stato della somministrazione di Defitelio<sup>®</sup>?): indicare se il trattamento con Defitelio<sup>®</sup> è in corso o se è completato. In quest'ultimo caso, fornire anche la data dell'ultima infusione somministrata al paziente.

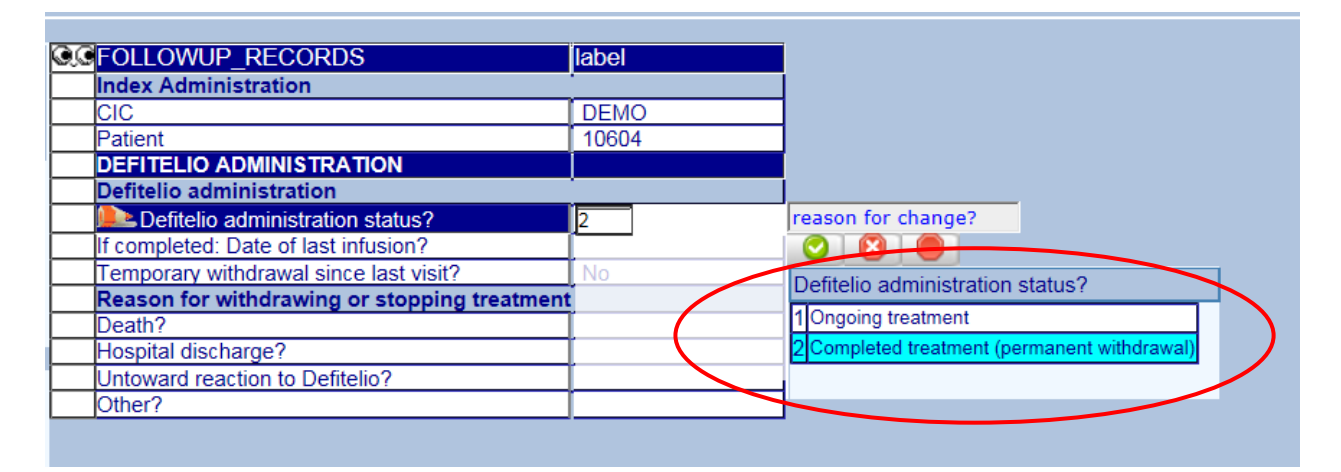

• Se il trattamento è completato:

Temporary withdrawal since last visit? (Sospensione temporanea dall'ultima visita?): indicare se il trattamento con Defitelio<sup>®</sup> è stato sospeso o meno e, se applicabile, il numero di giorni di sospensione.

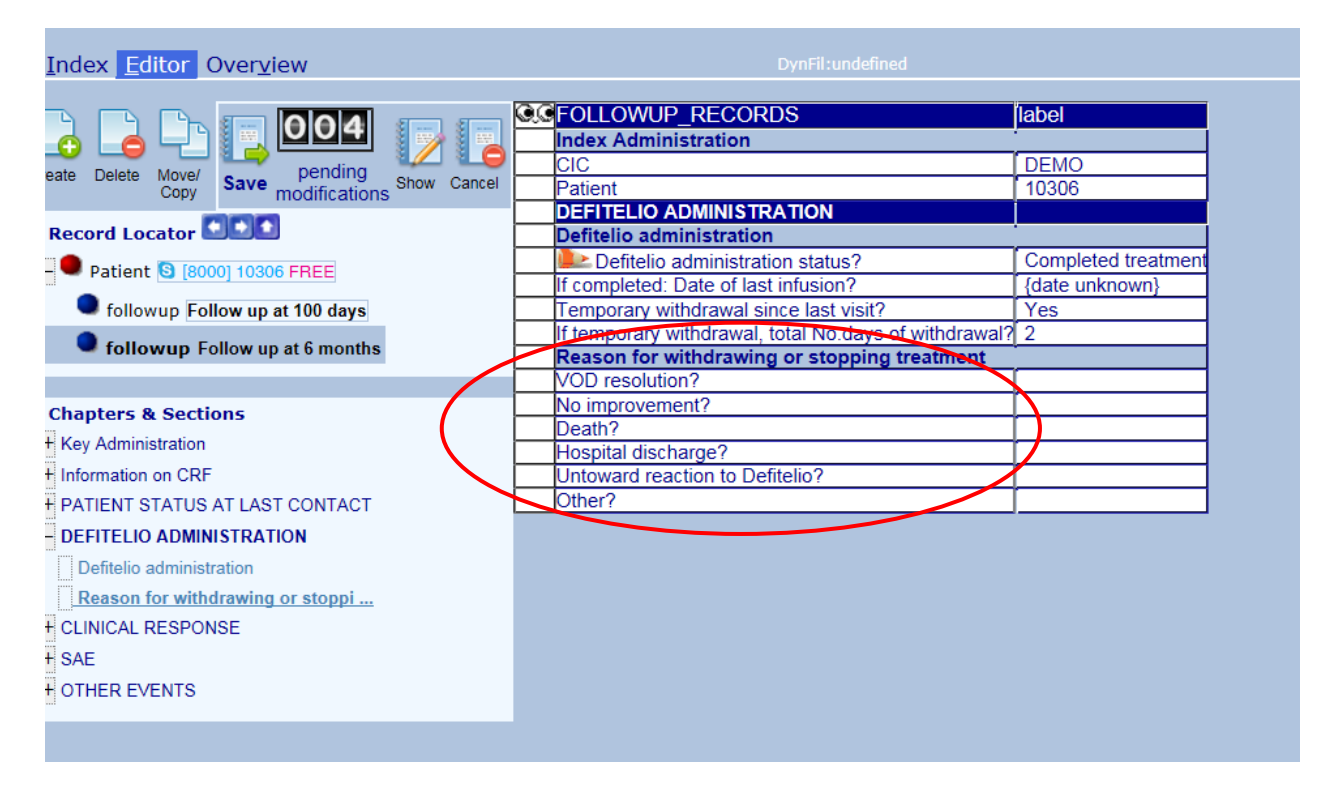

Se la somministrazione del farmaco è stata sospesa **oppure** interrotta, selezionare "Yes" per uno solo dei motivi seguenti (qualora i motivi della sospensione/interruzione siano più di uno, selezionare solo il principale):

- VOD resolution? (Risoluzione della VOD?) (se applicabile)
- No improvement? (Nessun miglioramento?) (se applicabile)

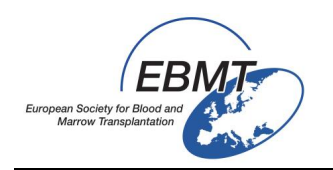

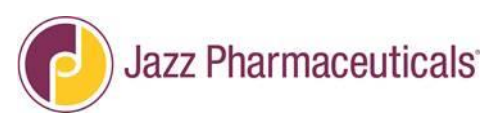

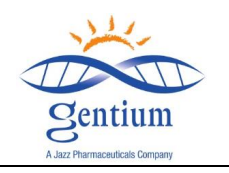

- Death? (Decesso?)
- Hospital Discharge? (Dimissione?)
- Untoward reaction to Defitelio<sup>®</sup>? (Reazione imprevista a Defitelio<sup>®</sup>? (in questo caso specificare la reazione manifestatasi. Qualora si tratti di un evento serio, compilare e inviare il Modulo SAE: per i dettagli fare riferimento all'ultima versione delle "Istruzioni per la compilazione del Modulo SAE ai fini del Registro")
- Other? (Altro?): specificare

IMPORTANTE: se un paziente è stato arruolato e trattato con Defitelio<sup>®</sup> per un motivo diverso dalla VOD grave e, in un momento successivo alla registrazione, ha sviluppato VOD grave per la quale è previsto un nuovo trattamento con Defitelio<sup>®</sup>, il paziente e il suo follow-up andranno considerati come descritto di seguito:

- Somministrazione di Defitelio: selezionare Defitelio Administration: Completed Treatment (Trattamento completato)
- Inserire la data dell'ultima infusione di Defitelio<sup>®</sup> somministrata per un motivo diverso dalla VOD grave
- Per il motivo della sospensione o dell'interruzione del trattamento: Selezionare Other (Altro) e specificare sVOD diagnosed after registration (VOD grave diagnosticata dopo la registrazione). Registrare il paziente in un nuovo Modulo di registrazione (fare riferimento alla versione più recente delle Istruzioni per l'inserimento dati nei moduli elettronici del registro - Parte 1) con un nuovo ID paziente, indicandolo come arruolato nel Braccio sVOD. Nella sezione dei commenti, indicare il precedente ID paziente usato nel primo Modulo di registrazione.
- Se viene ri-arruolato dopo un nuovo TCSE, il paziente dovrà firmare nuovamente l'ICF, diversamente non sarà necessario.

|                                                      | If completed: Date of last infusion?                                 |                  |         |  |
|------------------------------------------------------|----------------------------------------------------------------------|------------------|---------|--|
|                                                      | Temporary withdrawal sir<br>form?                                    | nce regist       | tration |  |
|                                                      | 🗆 YES 🗆 NO                                                           |                  |         |  |
|                                                      | If temporary withdrawal,<br>of withdrawal?                           | Total No         | a.days  |  |
|                                                      | Reason for stopping treati<br>or permanent VOD resolution<br>YES INO | ment: *ter<br>on | mporary |  |
| DEFITELIO <sup>®</sup> ADMINISTRATION                | No improvement $\Box$ YES<br>Death $\Box$ YES                        | □ NO<br>□ NO     |         |  |
| administration continued after Day+100<br>post-HSCT) | Hospital discharge<br>Untoward reaction to Def                       | □ YES<br>ĭtelio® | □ NO    |  |
| Defitelio® administration status?                    |                                                                      | □ YES            |         |  |
| Ongoing treatment      Completed                     | Specify:                                                             |                  |         |  |
| (permanent withdrawal)                               | □ Other<br>Specify:                                                  | □ YES            | □ NO    |  |
|                                                      | Specify                                                              |                  |         |  |

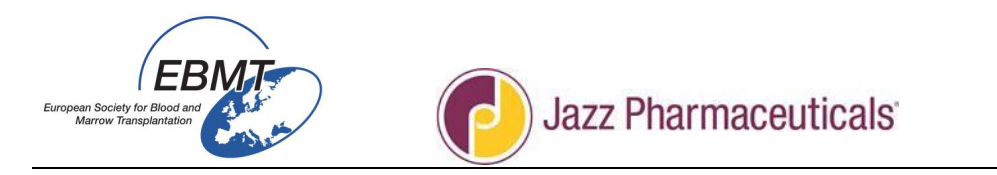

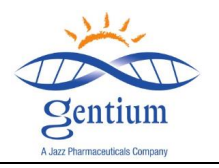

# III-4/ Compilare la sezione CLINICAL RESPONSE (RISPOSTA CLINICA):

| https://www.clinicalresearch.nl/ - VODPROJECT[NIS                                                                                                    | ][EBMT][S][defit8000jidemo][CIC:8000(9)] DataE - Windows Internet Explorer |                                       |
|----------------------------------------------------------------------------------------------------|----------------------------------------------------------------------------|---------------------------------------|
| Data Entry Help Filter                                                                                                    |                                                                            | 12:08                                 |
| Resume with the first item in the curr                                                                                                    | rent section by pressing Tab (or click on any other item)                  |                                       |
|                                                                                                    |                                                                            |                                       |
| Index Editor Overview                                                                                                    |                                                                            |                                       |
| Create Delete Movey Save medifications and indications of the second Locator Second Locator Seco |                                                                            |                                       |
| - Chapters & Sections                                                                                                    |                                                                            |                                       |
| + Key Administration                                                                                                    |                                                                            |                                       |
| + Information on CRF                                                                                                    |                                                                            |                                       |
| + PATIENT STATUS AT LAST CONTACT                                                                                                    |                                                                            |                                       |
| + DEFITELIO ADMINISTRATION                                                                                                    |                                                                            |                                       |
| - SAF                                                                                                    |                                                                            |                                       |
| Serious Adverse Events                                                                                                    |                                                                            |                                       |
| Serious Adverse Events of Interest                                                                                                    |                                                                            |                                       |
| + OTHER EVENTS                                                                                                    |                                                                            |                                       |
|                                                                                                    |                                                                            | · · · · · · · · · · · · · · · · · · · |
| <                                                                                                    |                                                                            | € 15094 ▼                             |
| 📀 🖸 🙆 📜 🌍                                                                                                    | 🔀 💁 🕷                                                                      | FR ? • 1204<br>15/06/2016             |

 VOD resolution? (Risoluzione della VOD?): se il paziente è stato interessato da VOD (verificare nel Modulo di registrazione), selezionare "Yes" o "No" per indicare se la VOD si è risolta o meno.

"Yes" deve essere selezionato se il paziente era affetto da VOD al momento della registrazione o al Follow-up a 100 giorni e la malattia si è risolta entro la visita di follow-up successiva; nel caso di una risposta VOD, registrare anche la data di risoluzione della VOD.

"No" deve essere selezionato se la VOD precedentemente dichiarata non si è risolta entro la visita corrente.

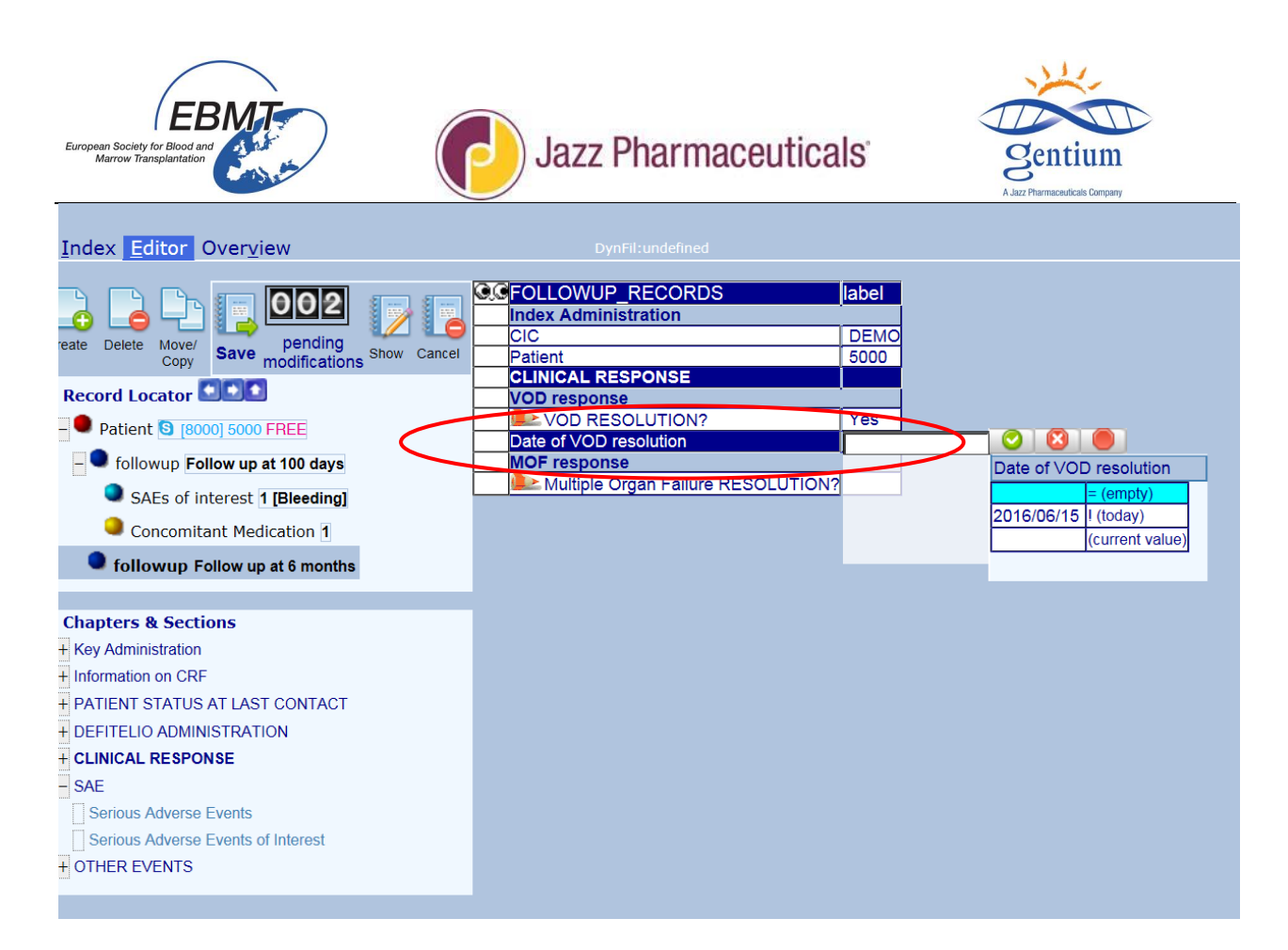

 Did the MOF develop after patient's last visit? (La MOF si è sviluppata dopo l'ultima visita del paziente?) Selezionare la risposta appropriata ("Yes" o "No").

"Yes" deve essere selezionato SOLO se il paziente ha sviluppato MOF dopo la visita precedente senza mai esserne stato interessato prima.

In tutti gli altri casi selezionare "No".

| Index Editor Overview                                                                                                    |                                                                                                    |  |
|----------------------------------------------------------------------------------------------------|----------------------------------------------------------------------------------------------------|--|
| reate Delete Move/<br>Copy Save modifications Show Cancel<br>Record Locator Cov<br>Patient S (8000) 5000 FREE<br>Solowup Follow up at 100 days<br>SAEs of interest [Bleeding]<br>Concomitant Medication 1<br>Solowup Follow up at 6 months | CLINICAL RESPONSE VOD RESOLUTION? NOF response MOF response Multiple Organ Failure RESOLUTION?  1 No 1 No 2 Yes |  |
| Chapters & Sections<br>Key Administration<br>Information on CRF<br>PATIENT STATUS AT LAST CONTACT<br>DEFITELIO ADMINISTRATION<br>CLINICAL RESPONSE<br>VOD response<br>MOF response<br>SAE<br>OTHER EVENTS                                  |                                                                                                    |  |

 Multi Organ Failure resolution? (Risoluzione della MOF?): se il paziente è stato interessato da MOF in qualsiasi altro momento tra l'ingresso nello studio e la visita corrente, selezionare "Yes" o "No" a seconda che la MOF si sia risolta o meno.

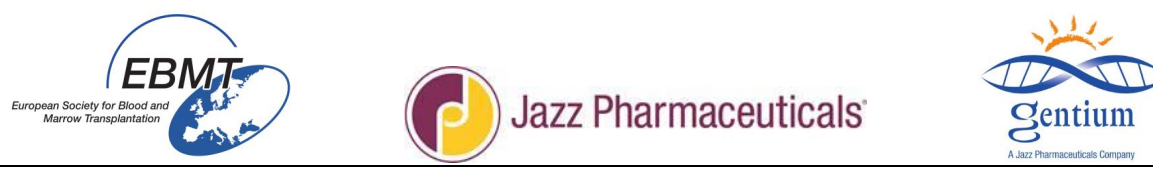

"Yes" deve essere selezionato se il paziente è stato interessato da MOF a una qualsiasi visita e la MOF si è risolta entro la visita corrente.

In questo caso specificare il/i sistema/i interessato/i e la data di risoluzione delle disfunzioni MOF:

- Renal? (Renale?): in questo caso aggiungere anche la data di risoluzione della disfunzione renale
- Respiratory? (Respiratoria?): in questo caso aggiungere anche la data di risoluzione della disfunzione respiratoria
- Cerebral? (Cerebrale?): in questo caso aggiungere anche la data di risoluzione della disfunzione cerebrale
- Other? (Altro?): in questo caso aggiungere la data di risoluzione

"No" deve essere selezionato se il paziente è stato interessato da MOF in qualsiasi momento tra l'ingresso nello studio e la visita corrente, ma la MOF non si è risolta entro la visita corrente.

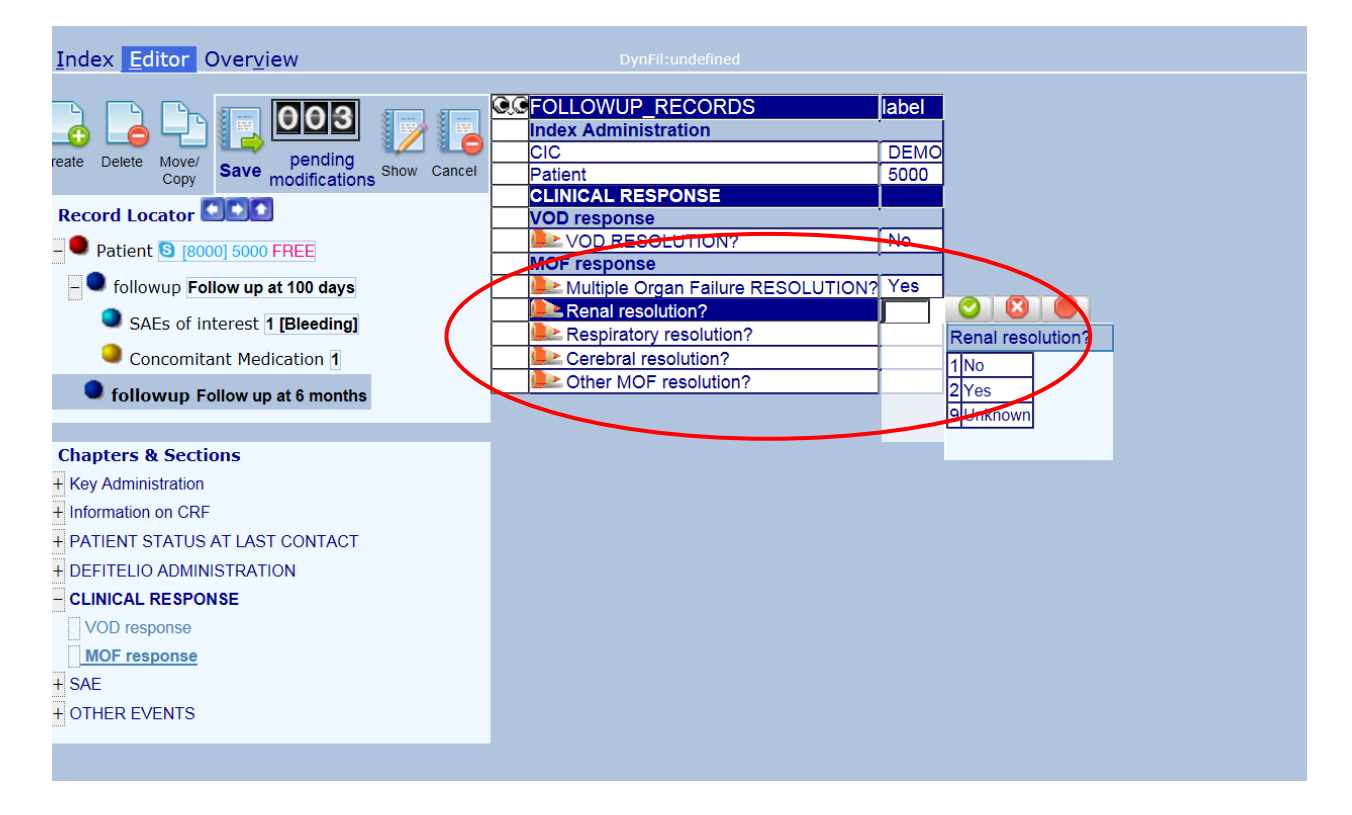

| CLINICAL RESPONSE                                              |                                                       |  |  |  |  |
|----------------------------------------------------------------|-------------------------------------------------------|--|--|--|--|
| □ VOD RESOLUTION □ YES □ NO                                    |                                                       |  |  |  |  |
| Date:/_/                                                       | Date://                                               |  |  |  |  |
| Did MOF develope                                               | d after patient's last                                |  |  |  |  |
| follow-up? 🗆 YES 🗆 NO                                          |                                                       |  |  |  |  |
| □ MOF RESOLUT □ Renal D □ Respiratory D □ Cerebral D □ Other D | TION    YES    NO<br>pate/<br>pate/<br>pate/<br>pate/ |  |  |  |  |

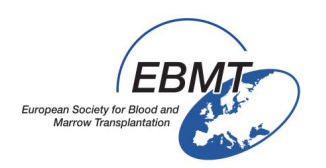

Jazz Pharmaceuticals

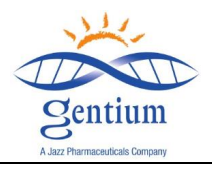

III-5/ Compilare la sezione SAE:

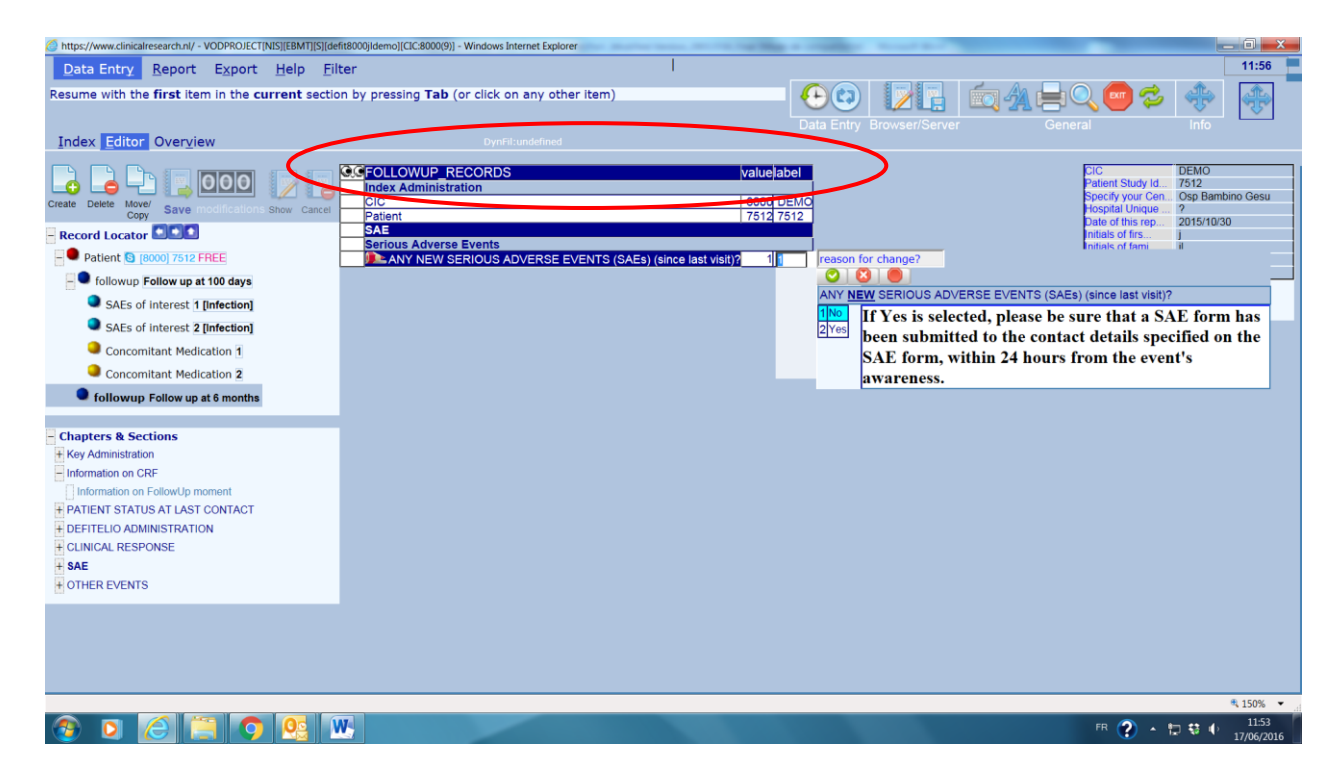

# - Sottosezione Serious Adverse Events (Eventi avversi seri):

Indicare se entro il Follow-up a 100 giorni si sono verificati uno o più eventi avversi SERI. Nota: vanno segnalati tutti gli eventi avversi seri, a prescindere dalla relazione con Defitelio<sup>®</sup> e anche per i pazienti trattati con terapia di supporto o alternativa e non solo per i pazienti trattati con Defitelio<sup>®</sup>.

# In caso di eventuali SAE, selezionare "Yes" e accertarsi che il Modulo SAE venga inviato ai contatti specificati sul modulo stesso entro 24 ore dall'accertamento dell'evento.

Per i criteri di gravità degli eventi avversi seri e per le istruzioni di compilazione del Modulo SAE fare riferimento alla versione più aggiornata delle Istruzioni per la compilazione del Modulo SAE DF VOD-2013-03-REG.

| ANY SERIOUS AD        | VERSE EVEN        | TS since last visit (SAEs) |
|-----------------------|-------------------|----------------------------|
|                       | 2                 |                            |
|                       | í <b>o</b> 🗆      | YES                        |
|                       |                   |                            |
| if YES complete in de | etails the SAE ]  | FORM and SEND A FAX        |
| OR A SCANNED CO       | <b>OPY TO THE</b> | CONTACT                    |
| INFORMATION LI        | STED ON THE       | SAE FORM                   |
|                       |                   |                            |
|                       |                   |                            |

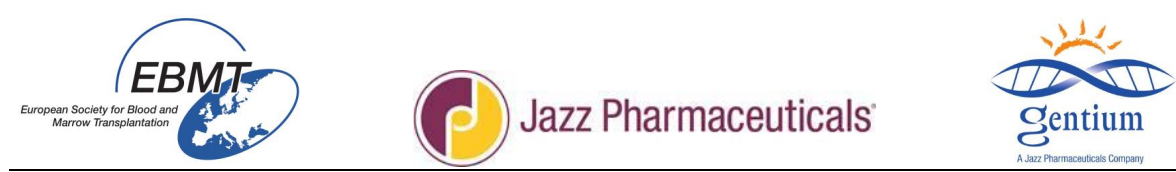

## Sottosezione Serious Adverse Events of Interest (Eventi avversi seri di interesse):

Qualora si selezioni "Yes", in "sequence number of the SAE of interest" (numero progressivo di SAE di interesse) indicare un numero cronologico. Iniziare dunque da "1" e, qualora in seguito sia necessario segnalare un altro SAE di interesse, incrementare il numero a "2", "3", ecc.

| https://www.clinicalresearch.nl/ - VODPROJECT[NIS][EB] | MT][S][defit8000jidemo][CIC:8000(9)] DataE - Windows Internet Explorer |                    |
|--------------------------------------------------------|------------------------------------------------------------------------|--------------------|
| Data Entry Help Filter                                 |                                                                        | 13:17              |
| Resume with the first item in the current              | t section by pressing Tab (or click on any other item) 🛛 👘 🧖           |                    |
|                                                        |                                                                        |                    |
| Index Editor Overview                                  |                                                                        |                    |
|                                                        |                                                                        |                    |
|                                                        | GC FOLLOWUP RECORDS label                                              | ~                  |
|                                                        |                                                                        | -                  |
| Create Delete Move/<br>Copy Save pending Show          | Cancel Patient 7512                                                    |                    |
| Record Locator                                         | SAE                                                                    |                    |
| Patient © (0000) 7510 EDEE                             | Any NEW SERIOUS ADVERSE EVENTS (SAEs) (since last visit)? Yes          |                    |
|                                                        | Serious Adverse Events of Interest                                     |                    |
| Followup Follow up at 100 days                         | Did any SAE of interest occur since last visit? Yes                    |                    |
| SAEs of interest 1 [Infection]                         | [min1]                                                                 |                    |
| SAEs of Interest 2 [Infection]                         | Sequence number of the SAE of interest                                 |                    |
| Concomitant Medication 1                               |                                                                        |                    |
| Concomitant Medication 2                               |                                                                        |                    |
| - followup Follow up at 6 months                       |                                                                        |                    |
| SAEs of interest 1                                     |                                                                        |                    |
|                                                        |                                                                        |                    |
| - Chapters & Sections                                  |                                                                        |                    |
| + Key Administration                                   |                                                                        |                    |
| + Information on CRF                                   |                                                                        |                    |
| + PATIENT STATUS AT LAST CONTACT                       |                                                                        |                    |
| + DEFITELIO ADMINISTRATION                             |                                                                        |                    |
| + CLINICAL RESPONSE                                    |                                                                        |                    |
| SAE                                                    |                                                                        |                    |
| Serious Adverse Events                                 |                                                                        |                    |
| Serious Adverse Events of Interest                     |                                                                        |                    |
| OTHER EVENTS                                           |                                                                        |                    |
|                                                        |                                                                        | ~                  |
| 4                                                      |                                                                        |                    |
| PROMISE                                                |                                                                        | € 150% -           |
|                                                        |                                                                        | FR 🕜 🔺 🖿 😫 🕕 13:14 |
|                                                        |                                                                        | 15/06/2016         |

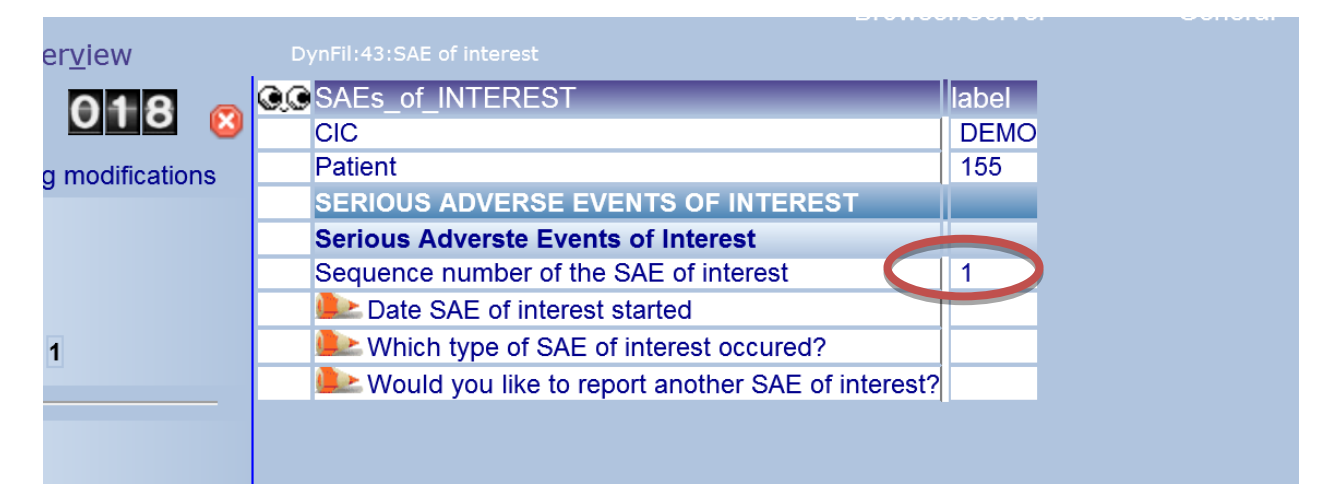

Registrare inoltre la data di esordio e il tipo di SAE di interesse segnalato:

- Bleeding (Sanguinamento): qualora venga selezionato "Yes", specificare anche la sede.
- Hypotension (Ipotensione)
- Coagulopathy (Coagulopatia)
- Allergic/Hypersensitivity reactions (Reazioni allergiche/di ipersensibilità)
- Injection site reaction (Reazione nel sito di iniezione)
- Infection (Infezione): qualora venga selezionato "Yes", specificare anche la sede e il tipo di infezione.
- Thromboembolic events (Eventi tromboembolici)

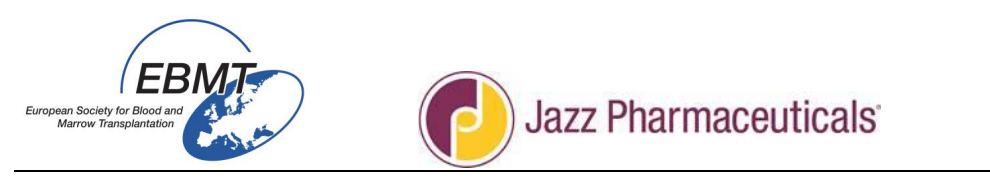

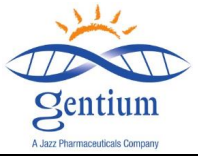

| Index Editor Overview                                                        |                                                                                                    |               | Drowse                                                                        |
|------------------------------------------------------------------------------|----------------------------------------------------------------------------------------------------|---------------|-------------------------------------------------------------------------------|
|                                                                              | CIC                                                                                                    | label<br>DEMO |                                                                               |
| Copy Save modifications S<br>Record Locator                                  | how Cancel Patient SERIOUS ADVERSE EVENTS OF INTEREST Serious Adverste Events of Interest                                                                                 | 130           |                                                                               |
| Patient [8000] 130     followup Follow up at 6 months     SAEs of interest 1 | Sequence number of the SAE of Interest     Date SAE of interest started     Which type of SAE of interest occured?     Which type ulike to report another SAE of interest | 1             | Date SAE of interest started                                                  |
| SALS OF Interest_1 followup Follow up at 12 months                           |                                                                                                    |               | 1808/08/08 (not applicable)<br>1809/09/09 ? (unknown)<br>2016/06/15 L (today) |
| Chapters & Sections<br>Key Administration                                    |                                                                                                    |               | (current value)                                                               |
| SERIOUS ADVERSE EVENTS OF INTERES     Serious Adverste Events of Interest    | \$T                                                                                                    |               |                                                                               |
|                                                                              |                                                                                                    |               |                                                                               |
|                                                                              |                                                                                                    |               |                                                                               |

Ripetere la procedura per eventuali altri SAE da segnalare.

| SERIOUS AI                                    | VERSE EVENTS OF INTERI          | EST       |
|-----------------------------------------------|---------------------------------|-----------|
| Did a SAE of interest occur since last visit? | S YES NO                        | D         |
| Sequence number of the SAE of interest :      |                                 |           |
| Date SAE of interest started?                 | //                              |           |
| Bleeding                                      | □ Site:                         |           |
| Hypotension                                   |                                 |           |
| Coagulopathy                                  | □ Allergic/Hypersensitivity rea | ictions 🗆 |
| Injection site reaction                       |                                 |           |
| Infection                                     |                                 |           |

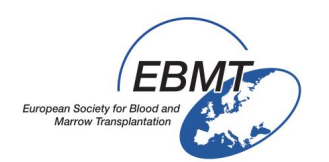

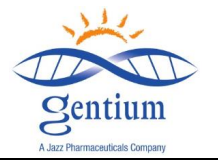

# III-6/ Compilare la sezione OTHER EVENTS (ALTRI EVENTI):

- <u>Sottosezione Pregnancy and Lactation (Gravidanza e allattamento)</u>: (in caso di pazienti di sesso femminile)

| Index Editor Overview                                                                                                    | DynFil:undefined |                                                                                                |                                                                                            |                                                                               |
|----------------------------------------------------------------------------------------------------|------------------|------------------------------------------------------------------------------------------------|--------------------------------------------------------------------------------------------|-------------------------------------------------------------------------------|
| Index Editor Overview  Index Editor Overview  Save modifications Show Cancel  Record Locator  Patient § [6000] 10306 FREE  followup Follow up at 100 days  followup Follow up at 6 months  Chapters & Sections  Key Administration  Information on CRF  Description Status Status Constants | DynFil:undefined | Iabel           DEMO           10308           I           No           I           2015/06/15 | reason for charge?<br>PREGNANCY?<br>1 No<br>2 Yes<br>7 Not applicable (patient is a child) | "If Yes is selected, please also<br>complete and submit the pregnancy<br>form |
| PATIENT STATUS AT LAST CONTACT     DEFITELIO ADMINISTRATION     CLINICAL RESPONSE     SAE     Serious Adverse Events     Serious Adverse Events of Interest     OTHER EVENTS                                                                                                    |                  |                                                                                                |                                                                                            |                                                                               |

- Indicare se la paziente era in gravidanza o meno alla visita corrente e compilare e inviare il modulo sulla gravidanza entro 24 ore dall'accertamento in caso di risposta positiva.
- Indicare se la paziente allattava o meno alla visita corrente e compilare e inviare il modulo sulla gravidanza entro 24 ore dall'accertamento in caso di risposta positiva.

A solo titolo di riferimento, di seguito viene riportato un estratto del modello di CRF (scheda raccolta dati) cartaceo:

| PREGNANCY*                  | LACTATION  |
|-----------------------------|------------|
| □ YES □ NO                  | 🗆 YES 🗆 NO |
| *If Yes is selected, please |            |
| also complete and submit    |            |
| the pregnancy form          |            |
|                             |            |
|                             |            |
|                             |            |
|                             |            |
|                             |            |
|                             |            |
|                             |            |
|                             |            |
|                             |            |

# - <u>Sottosezione Concomitant medication (Terapia farmacologica concomitante):</u>

Registrare solo:

- Terapia trombolitica
- Terapia anticoagulante (inclusi inibitori diretti della trombina e del fattore Xa)

• **Corticosteroidi** che il paziente assume durante il trattamento della VOD (inclusa la terapia di supporto), o in generale durante il suo arruolamento nello studio, fino alla visita corrente.

| EUROPEEN Society for Blood and<br>Marrow Transplantation | Jaz        | zz Ph  | armaceuticals                         | Sentium<br>A.Jaz Pharmaceuticals Company |
|----------------------------------------------------------|------------|--------|---------------------------------------|------------------------------------------|
| CCFOLLOWUP RECORDS                                       | label      | ĺ      |                                       |                                          |
| Index Administration                                     |            |        |                                       |                                          |
| CIC                                                      | DEMO       |        |                                       |                                          |
| Patient                                                  | 10308      |        |                                       |                                          |
| OTHER EVENTS                                             |            |        |                                       |                                          |
| Pregnancy and Lactation                                  |            |        |                                       |                                          |
| PREGNANCY?                                               | No         |        |                                       |                                          |
| LACTATION?                                               |            |        |                                       |                                          |
| Concomitant Medication                                   |            |        |                                       |                                          |
| CONCOMITANT MEDICATION?                                  | 2          | reason | for change?                           |                                          |
| Sequence number of concommitant medication               |            |        |                                       |                                          |
| Semments                                                 |            | CONICO |                                       |                                          |
| CIC number of the 1st HSC1 when known                    |            | CONCO  |                                       |                                          |
| Patient number in MEDAB                                  |            | 1 No   | Please only report:                   |                                          |
| Comments to the Follow Up Form at 6 months               |            | 2 Yes  | I hrombolytic therapy                 |                                          |
| Next follow-up is due at 12 MONTHS POST HSCT             | 2015/06/15 |        | Anticoaguient therapy (including dire | ect thrombin and Xa factors)             |
|                                                          |            | •      | Conticosteroids                       |                                          |
|                                                          |            |        |                                       |                                          |

Qualora si selezioni "Yes", in "sequence number of concomitant medication" (numero progressivo di farmaco concomitante) indicare un numero cronologico. Iniziare dunque da "1" e, qualora in seguito sia necessario dichiarare un altro farmaco concomitante, incrementare il numero a "2", "3", ecc.

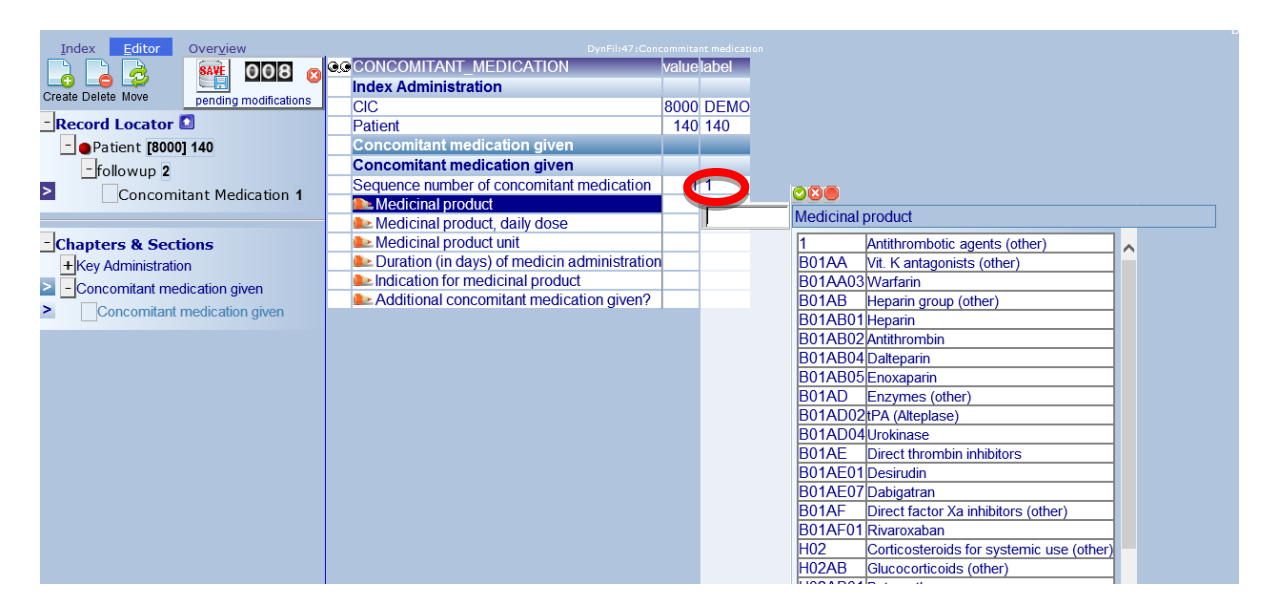

Registrare i seguenti dettagli:

- Nome del farmaco
- Dose giornaliera
- Unità di somministrazione
- Durata del trattamento (in giorni)
- Indicazione

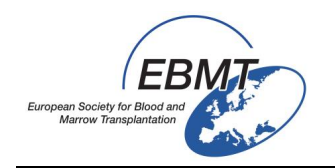

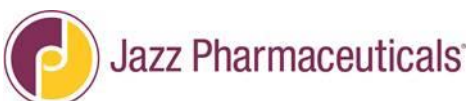

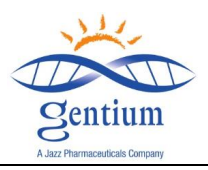

| CONCOMITANT MEDICATIONS                             | □ NO |
|-----------------------------------------------------|------|
| Sequence  number  of  the  concomitant  medication: |      |
| A de alt de al secondo al                           |      |
|                                                     |      |
| Medicinal product daily dose?                       |      |
|                                                     |      |
| Medicinal product unit?                             |      |
| Medicinal product duration (in days)?               |      |
|                                                     |      |
| Medicinal product indication                        |      |
|                                                     |      |
| "If several please indicate each                    |      |

# Sottosezione Comments (Commenti):

| https://www.clinicalresearch.nl/ - VODPROJECT[NIS][EBMT][S][decomposition] | fit8000jldemo][CIC:8000(9)] DataE - Windows Internet Explorer          | Sector 200           | COLUMN 2 March 10 COMPANY                                      | of - Manual Hold                                                                                                    |                    |                       |                   | 0 ×                |
|----------------------------------------------------------------------------|------------------------------------------------------------------------|----------------------|----------------------------------------------------------------|----------------------------------------------------------------------------------------------------|--------------------|-----------------------|-------------------|--------------------|
| Data Entry Help Filter                                                     |                                                                        |                      |                                                                |                                                                                                    |                    | [                     | 13:09             |                    |
| Resume with the <b>first</b> item in the <b>current</b> section            | n by pressing <b>Tab</b> (or click on any other item)                  |                      |                                                                | Browser/Server                                                                                                    |                    |                       | [                 | ÷                  |
| Index Editor Overview                                                      |                                                                        |                      |                                                                |                                                                                                    |                    |                       |                   |                    |
| Create Delete Copy                                                         | CFOLLOWUP_RECORDS                                                      | abel<br>DEMO<br>7512 |                                                                |                                                                                                    |                    |                       |                   | ^                  |
| - Record Locator                                                           | Concomitant Medication                                                 |                      |                                                                |                                                                                                    |                    |                       |                   |                    |
| Patient 8 (8000) 7512 FREE                                                 | CONCOMPANT MEDICATION?                                                 | NO                   |                                                                |                                                                                                    |                    |                       |                   |                    |
| followup Follow up at 100 days                                             | Comments CIC number of the 1st HSCT when known Patient number in MEDAB |                      | If the MedAB is already complete                               | ed, please use the se                                                                                                    | ame number as used | I for this patient ir | the MEDAB of      | database           |
| SAEs of Interest 1 [Intertion]                                             | Comments to the Follow Up Form at 6 months                             | 2016/10/30           | for EBMT                                                       |                                                                                                    |                    |                       |                   |                    |
| SAEs of interest 2 [infection]                                             | Next bild up is due at 12 monthier contribution                        | 2010/10/00           | 8 DELETED                                                      |                                                                                                    |                    |                       |                   |                    |
| Concomitant Medication 1                                                   |                                                                        |                      | 9 DEMO                                                         |                                                                                                    |                    |                       |                   |                    |
| Concomitant Medication 2                                                   |                                                                        |                      | 11 Zaventem [TerumoBCT Europ                                   | pe NV]                                                                                                    |                    |                       |                   |                    |
| followup Follow up at 6 months                                             |                                                                        |                      | 14 Naarden [SANOFI ONCOLOG                                     | GY]                                                                                                    |                    |                       |                   |                    |
|                                                                            |                                                                        |                      | 15 Bergisch_Gladbach [Miltenyi B                               | Biotec GmbH]                                                                                                    |                    |                       |                   |                    |
| - Chapters & Sections                                                      |                                                                        |                      | 19 [Jazz Pharmaceuticais]<br>23 Graefelfing [Neovii Biotech Gr | mbHl                                                                                                    |                    |                       |                   |                    |
| + Key Administration                                                       |                                                                        |                      | 31 Antony [Chugai sanofi-aventis                               | al and a second second s |                    |                       |                   |                    |
| + Information on CRE                                                       |                                                                        |                      | 33 Uxbridge [Gilead Sciences Eu                                | urope Ltd]                                                                                                    |                    |                       |                   |                    |
| PATIENT STATUS AT LAST CONTACT                                             |                                                                        |                      | 101 Osnabrück [Klinikum Osnabru                                | Jeck]                                                                                                    |                    |                       |                   |                    |
|                                                                            |                                                                        |                      | 102 Cottbus [Carl-Thiem Klinikum]                              | ]                                                                                                    |                    |                       |                   |                    |
| + DEFITELIO ADMINISTRATION                                                 |                                                                        |                      | 103 Jena [Jena]                                                |                                                                                                    |                    |                       |                   |                    |
| + CLINICAL RESPONSE                                                        |                                                                        |                      | 104 Chemnitz [Klinikum Chemnitz                                | gGmbH]                                                                                                    |                    |                       |                   |                    |
| + SAE                                                                      |                                                                        |                      | 105 Berlin [Krankenhaus Neukoelr                               | n]                                                                                                    |                    |                       |                   |                    |
| - OTHER EVENTS                                                             |                                                                        |                      | 106 Potsdam [Klinikum Ernst von I                              | Bergmann]                                                                                                    |                    |                       |                   |                    |
| Pregnancy and Lactation                                                    |                                                                        |                      | 107 Bad_Saarow [Humaine Kliniku                                | um]                                                                                                    |                    |                       |                   |                    |
| Concomitant Medication                                                     |                                                                        |                      | 108 Rome [Regina Elena Cancer I                                | Institute]                                                                                                    |                    |                       |                   |                    |
| Comments                                                                   |                                                                        |                      | 109 Palermo [Ospedale dei Bambi                                | ini,]                                                                                                    |                    |                       |                   |                    |
|                                                                            |                                                                        |                      | 110 Palma_De_Mallorca [Hospital                                | I son LLatzer, J                                                                                                    |                    |                       |                   |                    |
|                                                                            |                                                                        |                      | TTTT Ibremen (Evangelische Diakor                              | net                                                                                                    | I                  |                       |                   | ~                  |
| <                                                                          |                                                                        |                      |                                                                |                                                                                                    |                    |                       |                   | >                  |
| PROMISE                                                                    |                                                                        |                      |                                                                |                                                                                                    |                    |                       | e,                | 150% -             |
| 💿 o 🙆 🚍 🗿 🖭                                                                | V. 📉 😪                                                                 |                      | 1000                                                           |                                                                                                    |                    | FR 🕐 🔺                | ₽♥• <sub>15</sub> | 13:06<br>5/06/2016 |

- CIC number of the 1<sup>st</sup> HSCT when known (Numero CIC del primo TCSE se noto): se il paziente è già registrato nel Progetto EBMT Med-AB, inserire qui il codice del centro. Se il paziente è stato sottoposto a un precedente trapianto presso un altro centro, il numero CIC sarà quello del primo centro.
- Patient number in MEDAB (Numero paziente in MEDAB): se il paziente è già registrato nel Progetto EBMT Med-AB, inserire qui il <u>Codice paziente</u> usato nel <u>Progetto Med-AB</u>.
- Comments to the Follow Up Form at 6 or 12 Months (Commenti sul Modulo di follow-up a 6 o 12 mesi): campo di testo libero
- Next follow-up is due at 12 months post HSCT (Il prossimo follow-up è previsto a 12 mesi post-TCSE): dato variabile calcolato in automatico e indicante la data di compilazione del modulo successivo in: "<u>VOD project 12 months post HSCT Follow-up</u>" (Follow-up a 12 mesi post-TCSE per il Progetto VOD)

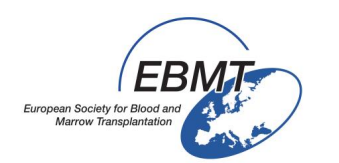

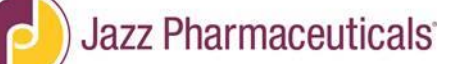

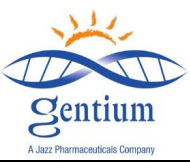

A solo titolo di riferimento, di seguito viene riportato un estratto del modello di CRF (scheda raccolta dati) cartaceo:

| g several presse manade each                                                                                               |  |  |  |
|----------------------------------------------------------------------------------------------------|--|--|--|
| Comments                                                                                                    |  |  |  |
| CIC number of the 1st HSCT when known :<br>Patient Number in MEDAB :<br>Comment to the Follow-up Forms at 6 or 12 months : |  |  |  |

# III-7/ Salvare il Modulo di follow-up:

| https://www.clinicalresearch.nl/ - VODPROJECT[NIS][EBMT][S][defit8000jIdemo][ | CIC:8000(9)] DataE - Windows Internet Explorer      | sugariant Manual I | test in the second second second second second second second second second second second second second second s |                         |                     |
|-------------------------------------------------------------------------------|-----------------------------------------------------|--------------------|----------------------------------------------------------------------------------------------------|-------------------------|---------------------|
| <u>Data Entry</u> <u>H</u> elp <u>F</u> ilter                                 | [8000][DEMO][DEMO city]                             |                    |                                                                                                    |                         | 18:53 2             |
| Resume with the <b>first</b> item in the <b>current</b> set item)             | ction by pressing <b>Tab</b> (or click on any other |                    |                                                                                                    | 🗢 🔶                     | ÷                   |
| Index Editor Overview                                                         | DynFil:44:Follow up at 100 days post-HSCT males     | Browser/Server     |                                                                                                    | Info                    |                     |
| 🔒 🔒 🦂 🗛 🖸 19 👩                                                                |                                                     | label              |                                                                                                    | CIC<br>Patient Study Id | DEMO                |
| Create Delete Move                                                            | Patient                                             | 155                |                                                                                                    | Specify your Cen        | Osp Bambini         |
| pertung noulications                                                          | OTHER EVENTS                                        |                    |                                                                                                    | Hospital Unique         | ?                   |
| - Record Locator                                                              | Pregnancy and Lactation                             |                    |                                                                                                    | Date of this rep        | 2014/11/14          |
| - Patient [8000] 155                                                          | Concomitant Medication                              |                    |                                                                                                    | Initials of fami        | y<br>fz             |
| ≥followup 2                                                                   | SONCOMITANT MEDICATION?                             |                    |                                                                                                    | Birth year of pa        | 1985                |
| SAEs of interest 1                                                            | Comments                                            |                    |                                                                                                    | Birth month of p        | April               |
|                                                                               | CIC number of the 1st HSCT when known               |                    |                                                                                                    |                         |                     |
| - Chapters & Sections                                                         | Patient number in MEDAB                             |                    |                                                                                                    |                         |                     |
| Key Administration                                                            | Next follow-up is due at 6 MONTHS POST HS           |                    |                                                                                                    |                         |                     |
| Information on CRF                                                            |                                                     |                    |                                                                                                    |                         |                     |
| + PATIENT STATUS AT LAST CONTACT                                              |                                                     |                    |                                                                                                    |                         |                     |
| +DEFITELIO ADMINISTRATION                                                     |                                                     |                    |                                                                                                    |                         |                     |
| + CLINICAL RESPONSE                                                           |                                                     |                    |                                                                                                    |                         |                     |
| +SAE                                                                          |                                                     |                    |                                                                                                    |                         |                     |
|                                                                               |                                                     |                    |                                                                                                    |                         |                     |
| Pregnancy and Lactation                                                       |                                                     |                    |                                                                                                    |                         |                     |
| Concomitant Medication                                                        |                                                     |                    |                                                                                                    |                         |                     |
| Comments                                                                      |                                                     |                    |                                                                                                    |                         | <b>~</b>            |
| PROMISE                                                                       |                                                     |                    |                                                                                                    |                         | ₫ 200% 👻 🦽          |
| 🚳 🗿 🧭 🧮 📉 💽 💌                                                                 |                                                     |                    |                                                                                                    | FR 🕐 🔺                  | 18:51<br>29/04/2015 |

Il numero totale di dati inseriti dall'ultimo salvataggio è indicato dal contatore delle modifiche in attesa di conferma.

Per salvarli, cliccare sul tasto Save (Salva) (icona del floppy disk).

Apparirà un riepilogo delle variabili obbligatorie mancanti e dei controlli non andati a buon fine.

| European Society for<br>Marrow Transpi                  | EBMT<br>Blood and<br>antation                                                                  | Jazz Pharmaceuticals                                                         | Sentium<br>A Jazz Pharmaceuticals Company |
|---------------------------------------------------------|------------------------------------------------------------------------------------------------|------------------------------------------------------------------------------|-------------------------------------------|
| https://www.clinicalrese                                | earch.nl/ - VODPROJECT[NIS][EBMT][S][defit8000jIdemo][CIC:8000(9)]                             | DataE - Windows Internet Explorer                                            |                                           |
| Data Entry H                                            | elp <u>F</u> ilter [8000][D                                                                    | EMO][DEMO city]                                                              | 18:54                                     |
| PLEASE REVIEW TI<br>CLICK ON THE SAV<br>MODIFICATIONS C | HE REPORT(S) DISPLAYED FIRST.<br>// BUITTON <b>AGAIN</b> TO ACTUALLY SAVE THE<br>IN THE SERVER | Browser/Server General                                                       |                                           |
|                                                         | or Overview Dynamics.ros                                                                       | W up at 100 days post-MSCT makes                                             | odified by Designer                       |
| Overview of all value                                   | s that would trigger an ERROR or WARNING if entered u                                          | nder the current system of quality checks                                    | ~                                         |
| incorrect type/date                                     | violates min/max code without label rejec                                                      | ted by test generated warning                                                |                                           |
| Click here to                                           | ending modifications after reviewing the report below                                          |                                                                              |                                           |
|                                                         |                                                                                                |                                                                              |                                           |
|                                                         |                                                                                                | null                                                                         |                                           |
| TABLE                                                   | PATIENT_RECORDS                                                                                |                                                                              |                                           |
| CHAPTER                                                 | Key Administration                                                                             |                                                                              |                                           |
| SECTION                                                 | Index Administration                                                                           |                                                                              |                                           |
| ID                                                      | CIC                                                                                            | 8000                                                                         |                                           |
| IDAA                                                    | Patient Study Identification Number (Subject ID)                                               | 155                                                                          |                                           |
| CHAPTER                                                 | REGISTRATION FORM                                                                              |                                                                              |                                           |
| SECTION                                                 | Registration form, centre data                                                                 |                                                                              |                                           |
| MEDNAMEVOD                                              | Contact person                                                                                 | Item may not be left empty                                                   |                                           |
| VODMLAD                                                 | Contact e-mail address                                                                         | This is not an e-mail address, please use this field for e-mail address only |                                           |
| LIDN                                                    | Registration form, patient data                                                                |                                                                              |                                           |
| CHAPTER                                                 | DISEASE HISTORY                                                                                | nem may not be left empty                                                    |                                           |
| SECTION                                                 | HSCT                                                                                           |                                                                              |                                           |
| VPREVDOGVOD                                             | If >1, date of last HSCT before this one                                                       |                                                                              |                                           |
| VPASTGREVOD                                             | Type of last HSCT before this one                                                              |                                                                              |                                           |
| MYELOABRVOD                                             | Was conditioning myeloablative?                                                                | This item should not be left empty!                                          |                                           |
|                                                         |                                                                                                |                                                                              |                                           |
| CHARTER                                                 | Key Administration                                                                             |                                                                              |                                           |
| RECTION                                                 | Index Administration                                                                           |                                                                              |                                           |
| JD JD                                                   | CIC                                                                                            | 9000                                                                         |                                           |
| IDAA                                                    | Patient                                                                                        | 155                                                                          |                                           |
| IDAABA                                                  | followup                                                                                       | 2                                                                            | ×                                         |
| PROMISE                                                 |                                                                                                | <b>^</b>                                                                     | ♣ 150%                                    |
| 📀 🔽 🖸                                                   | ) 🧉 🚝 🐹 💁 🐼                                                                                    |                                                                              | FR ? • 🕸 🗔 🕕 18:52                        |

Inserire o modificare le informazioni mancanti o scorrette cliccando sul campo rosso corrispondente. Il cursore si posizionerà direttamente sulla variabile da correggere.

Infine completare il salvataggio cliccando sul pulsante Save pending modifications (Salva modifiche in attesa di conferma).